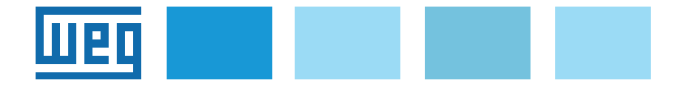

Instruction manual EXP-ETH2-PN-ADV200 PROFINET interface expansion board

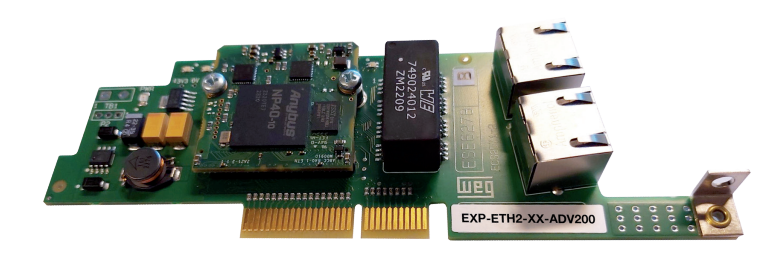

# Summary

| 1. Introduction1                                            |
|-------------------------------------------------------------|
| 1.1 Features1                                               |
| 1.2 What is PROFINET?1                                      |
| 1.3 Safety2                                                 |
| 1.4 Assembly2                                               |
| 1.5 Links                                                   |
| 1.6 Led - Jumper - Terminal3                                |
| 1.6.1 Link/Activity LED (Green/Yellow)                      |
| 1.6.2 Network status LED (Green/Red)                        |
| 1.6.3 Module status LED (Green/Red)                         |
| 1.6.4 Jumper                                                |
| 1.7 Option Card Recognition                                 |
| 2. Start-up guide4                                          |
| 2.1 Quick Guide4                                            |
| 2.1.1 WEG GSDML file4                                       |
| 2.1.2 Fieldbus menu                                         |
| 2.1.3 Conliguration of the PROFINET module for cyclic comm4 |
| 2.2. Configuration example of PROFINET network 5            |
| 2.2.1 Description Cyclic Communication input/output data    |
| Master $\rightarrow$ Slave5                                 |
| 2.2.2 Description Communication Cyclic input/output data    |
| Slave→ Master5                                              |
| 2.3 ADV200 Programming                                      |
| 2.3.1 Reading states and writing commands to the drive      |
| 2.3.3 Writing Data                                          |
| 2.3.4 Verification of Communication8                        |
| 2.4 Example of PLC-side programme8                          |
| 2.4.1 Cyclic data                                           |
|                                                             |
| 3. Protocols9                                               |
| 3.1 PROFINET connection details                             |
| 3.1.1 Generalities                                          |
| 3.1.3 Real Time Communication                               |
| 3.1.4 Exchange of acyclic data10                            |
| 3.2 ProfiDrive Profile                                      |
| 3.2.1 Cyclic data exchange                                  |
| 4. Alarms11                                                 |
| 5. Configuring the drive in Modbus-TCP12                    |
| 6. Type of connection12                                     |
| 7. WEG_eXpress12                                            |
| 8. References13                                             |

# **1. Introduction**

This manual describes the option board **EXP-ETH2-PN-ADV200** (Code **S5L93**) to connect ADV200 series drives to PROFINET networks.

Only one fieldbus expansion card can be used per drive.

This manual is intended for technicians and designers responsible for maintenance, initial start-up and operation of PROFINET systems.

The **EXP-ETH2-PN-ADV200** card can only be used with drives with firmware version **7.7.22 or higher**.

# 1.1 Features

- 2 RJ-45 Ethernet 100 Mbit/s ports available simultaneously.
- PROFINET "RT Real Time" class "Class 1" and "conformance class B and C".
- MRP (Media Redundancy) for ring topology and S2 system redundancy.
- Beacon-based Device Level Ring (DLR).
- Control cycle duration from 1 ms to 3200 ms.
- Maximum input data length 32 bytes.
- Maximum output data length 32 bytes.
- Vendor ID= 0x016F.
- Modbus TCP/IP communication.

## **1.2 What is PROFINET?**

**PROFINET** is an industrial communication protocol based on Ethernet, mainly used in the industrial automation sector.

PROFINET is standardised in IEC 61158 and IEC 61784. PROFINET is based on Ethernet technology, supports real-time communication, allowing devices to exchange data with predictable and guaranteed latency times.

Thanks to the use of Ethernet, PROFINET offers high data transmission speeds and reliable performance, allowing fast and efficient communication between devices.

# 1.3 Safety

Before installing the board, carefully read the section on safety instructions in the manual "ADV200 Quick Start Guide, chapter 1 - Safety Precautions".

# 1.4 Assembly

The EXP-ETH2-PN-ADV200 optional board is supplied with the **EXP LOCK KIT** (code S7BQO4P) to secure and lock the board in the dedicated slot.

**EXP LOCK KIT** includes:  $4 \times M3 \times 8$  mm screws + washers,  $1 \times p$  plastic fixing bar,  $2 \times hexagonal$  spacers,  $2 \times M3.2$  split washers,  $1 \times metal$  shield (G) and  $1 \times M4 \times 8$  mm screw (H1).

- 1. To remove the lower cover (A), unscrew the 2 screws (B) and slide it off in the direction indicated (C). See figure 1.
- To remove the upper cover (D), loosen the screws (E) by about 2 turns and slide it off in the direction indicated (F). See figure 1.

#### Figure 1

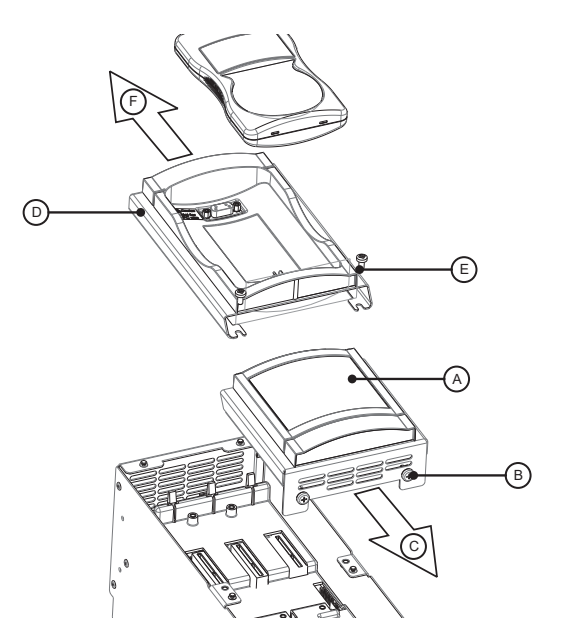

3. Position and fix the metal screen (G) with the 2 screws M3 x 8 mm (H2), 1 M4 x 8 mm (H1) as shown in figure 2.

Figure 2

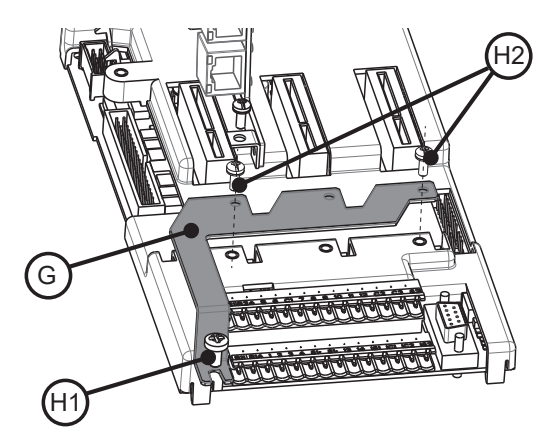

 Place the EXP-ETH2-PN-ADV200 card in the dedicated Slot 3 as shown in figure 3, align the ends of the card (L) in the slot and then fully insert the card connector into the drive connector (M).

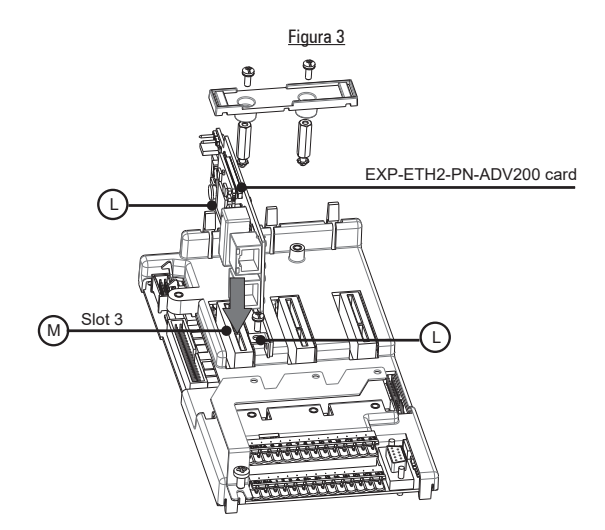

5) Fasten the 2 hexagonal spacers (N) with the M3.2 split washers (O) in the fixing points (P); then fasten the board with the M3 x 8 mm screw + washer (Q) in point (R) and finally fasten the plastic fixing bar (S) with the no. 2 screws M3 x 8 mm + washer (T) on the hexagonal spacers as shown in figure 4.

Figure 4

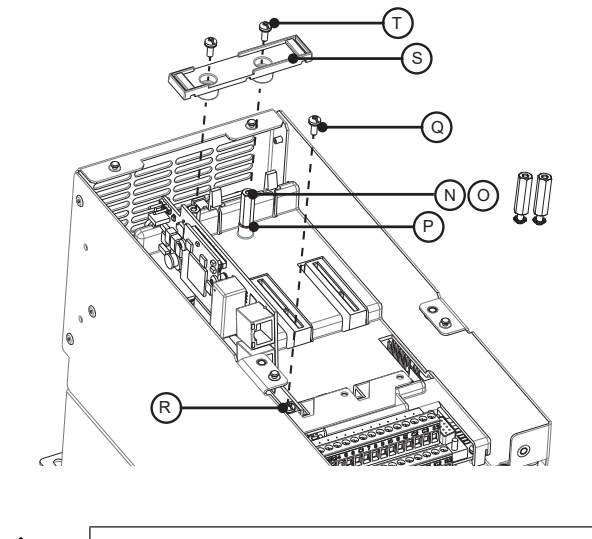

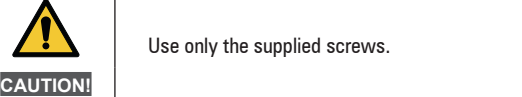

# 1.5 Links

#### Media bus

2 RJ-45 ProfiNet 100 Mbit/s ports.

## Wiring considerations

To ensure reliability over time, it is recommended that all cables used to connect a system are checked using a suitable Ethernet cable tester, especially when the wiring is done on site.

#### Cables

Cable-related problems are the major cause of network downtime. Make sure that the cables are routed properly, that the cabling is correct, that the connectors are installed correctly and that all switches and routers are industrial-grade. Office Ethernet equipment generally does not offer the same degree of immunity from interference as industrial-grade equipment.

### Maximum network length

The major restriction imposed on Ethernet cabling is the length of a single cable segment.

The ADV-PROFINET module has two 100BASE-TX Ethernet ports, which support segment lengths of up to 100 m with category 6 or higher cables.

## **ADV-PROFINET** terminal descriptions

The ADV-PROFINET module has two RJ45 Ethernet ports for the PROFINET network.

| Ethernet interface (connectorsRJ45)<br>10/100Mbit , Ethernet interface full or half duplex operation |                                                     |     |
|----------------------------------------------------------------------------------------------------|-----------------------------------------------------|-----|
| Pin Port 1 IN/OUT (J1)<br>Port 2 IN/OUT (J2)                                                         |                                                     |     |
| 4, 5, 7, 8                                                                                           | Connected to chassis earth via<br>serial RC circuit |     |
| 6                                                                                                    | RD-                                                 |     |
| 3                                                                                                    | RD+                                                 |     |
| 2                                                                                                    | TD-                                                 | 1 8 |
| 1                                                                                                    | TD+                                                 |     |
| Housing                                                                                              | Cable shielding                                     |     |

#### **Network topology**

The connection between the devices can be done by "daisy chaining":

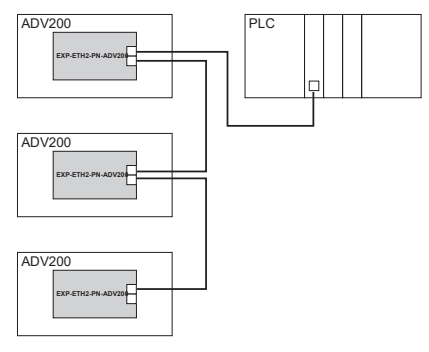

## Or via switch:

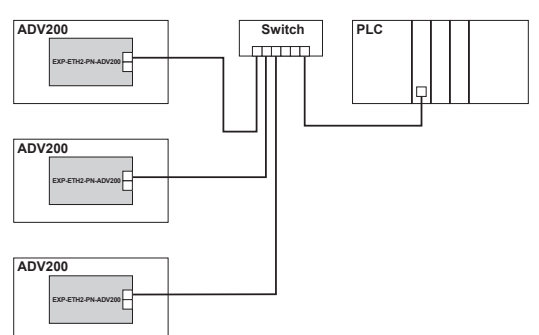

The two Ethernet ports are interchangeable, in the sense that there is no defined input and output port. The card behaves like an Ethernet switch.

#### Minimum node-to-node cable length

There is no minimum recommended cable length for Ethernet standards.

To avoid problems, we recommend leaving enough cable to guarantee a good bending radius and avoid unnecessary stress on the connectors.

## 1.6 Led - Jumper - Terminal

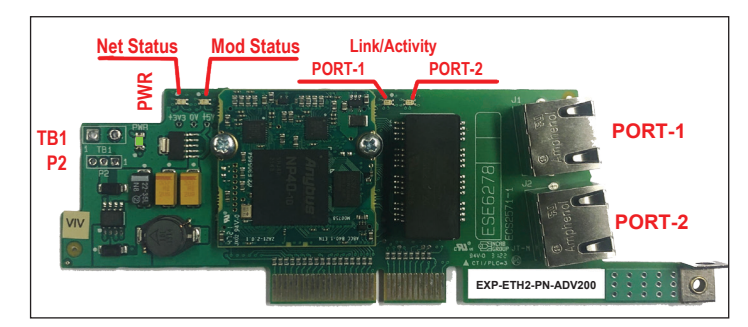

#### 1.6.1 Link/Activity LED (Green/Yellow)

| LED Status       | LED Description                                                                           |  |
|------------------|-------------------------------------------------------------------------------------------|--|
| Off              | No link, no activity                                                                      |  |
| Green            | Link (100 Mbit/s) established                                                             |  |
| Green, flashing  | Activity (100 Mbit/s)                                                                     |  |
| Yellow           | Link (10 Mbit/s) established                                                              |  |
| Yellow, flashing | Activity (10 Mbit/s)                                                                      |  |
|                  |                                                                                           |  |
| LED Status       | LED Description                                                                           |  |
| PWR              | Indicates the presence of the board power supply it (green) when the<br>board is powered. |  |

#### 1.6.2 Network status LED (Green/Red)

| LED Status      | LED Description                             |  |
|-----------------|---------------------------------------------|--|
| Off             | No power supply or no IP address            |  |
| Green           | Online, one or more connections established |  |
| Green, flashing | Online, no connection established           |  |
| Red             | Duplicate , IP address FATAL error          |  |
| Red, flashing   | Timeout of one or more connections          |  |

#### 1.6.3 Module status LED (Green/Red)

| LED Status      | LED Description                                                                                                   |  |
|-----------------|----------------------------------------------------------------------------------------------------|--|
| Off             | No power supply                                                                                                   |  |
| Green           | Controlled by a scanner in Run state                                                                              |  |
| Green, flashing | Online, no connection established                                                                                 |  |
| Red             | Serious error (status EXCEPTION, FATAL error, etc.)                                                               |  |
| Red, flashing   | Reversible defect(s). The module configured, but the stored parameters differ from the currently used parameters. |  |

#### 1.6.4 Jumper

| Reference | Description                                                                 |  |
|-----------|-----------------------------------------------------------------------------|--|
| P2        | If the terminals are mounted, the jumper must be installed in position 2-3. |  |

## 1.6.5 Terminal

| Reference                                                         | Description |  |
|-------------------------------------------------------------------|-------------|--|
| TB1 If the contacts are mounted, they must be left NOT CONNECTED. |             |  |

# 1.7 Optional Card Recognition

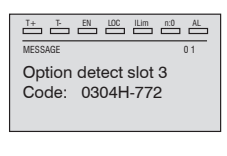

At power-up, the drive recognises the presence of option card in the expansion slot 3, and this message appears on the display.

| T+ T EN LOC ILim n:0 AL | T+ T- EN    | LDC ILim n:0 AL |
|-------------------------|-------------|-----------------|
| 01 MONITOR              | 02.19       | PAR: 534        |
| 02 DRIVE INFO           | Slot 3 card | d type          |
| 03 STARTUP WIZARD       | RTE2        |                 |
| 04 DRIVE CONFIG         | Value       | 772             |

On the 02 DRIVE INFO menu, select PAR 534 Slot3 card type **Type** to read the type of card recognised.

| Value | Description | Type of card       |
|-------|-------------|--------------------|
| 0     | Nessuno     | -                  |
| 772   | RTE2        | EXP-ETH2-PN-ADV200 |
| 255   | Sconosciuto | -                  |

# 2. Start-up guide

This section provides a generic guide to setting up the module with a master PLC/controller. It covers the basic steps required to achieve cyclic data communication using the PROFINET protocol on the module.

## 2.1 Quick Guide

## 2.1.1 WEG GSDML file

WEG provides the description file for the EXP-ETH2-PN-ADV200 device, which contains the information necessary for the PROFINET network programming device to facilitate configuration.

The GSDML file contains the information to identify the device, insert the communication modules and transmit diagnostic information.

The files are located in the folder:

C:\Program Files (x86)\WEG PC Tools\WEG\_eXpress\Catalog\ Drives\Inverter\ADV200\ADV200\_7\_x\_yy\Service\PROFINET

For applications with asynchronous motors use the file: GSDML-V2.41-WEG-ADV200-20241107

For synchronous motors use the file: GSDML-V2.41-WEG-ADV200S-20241107

If you need special support, please contact WEG Customer Service: technohelp@weg.net

## 2.1.2 Fieldbus menu

To enable the EXP-ETH2-PN-ADV200 card, set the PAR 4000 Fieldbus type parameter to "RTE".

We recommend setting the network mode (Network set) to DHCP unless specifically required.

In the CONFIGURATIONS menu, in COMMUNICATION -> FIELD BUS CONF, relating to the management of the EXP-ETH2-PN-ADV200, the following parameters are available:

| IPA  | Parameter name                    | Value  | Туре |
|------|-----------------------------------|--------|------|
| 4000 | Fieldbus type                     | Off    | Enum |
| 4010 | Fieldbus $M \rightarrow S$ enable | Enable | Enum |
| 4012 | Fieldbus alarm mode               | 0      | Int  |

| 4014* | Fieldbus state  | Stop          | Enum        |
|-------|-----------------|---------------|-------------|
| 4398  | RTE Protocol    | None          | Enum        |
| 5608* | IP Address      | 0.0.0.0       | UnsignedInt |
| 5610* | Netmask         | 0.0.0.0       | UnsignedInt |
| 5612* | Gateway         | 0.0.0.0       | UnsignedInt |
| 5880  | IP Address set  | 192.168.1.10  | UnsignedInt |
| 5882  | Netmask set     | 255.255.255.0 | UnsignedInt |
| 5884  | Gateway set     | 0.0.0.0       | UnsignedInt |
| 5886  | Network set     | Static        | Enum        |
| 5888  | ETH2 Std Struct | Module        | Enum        |
| 5896  | M2S MaxWords    | 0             | Int         |
| 5898  | S2M MaxWords    | 0             | Int         |

\*Read-only parameters

NOTE!

All fieldbus settings and configurations only take effect the next time the drive is reset.

- **Fieldbus M \rightarrow S enable =** if set to Disable, the data that the PLC sends to the drive (from master to slave) are no longer loaded by the drive and the current values are maintained.
- Fieldbus alarm mode = if set to 1, the drive generates Bus opt fault errors related to communication loss (Bus Loss) even if the drive is deactivated.

Fieldbus state = status of communication on the network:

- PAR 4014 PROFINET **Fieldbus status** Stop Booting Init Setting-up The EXP-ETH2-PN-ADV200 stays in this state until a Pre-operational Class 1 connection has been opened Safe-op Class 1 connection idle Operational Class 1 connections errors or Unexpected error
- RTE Protocol PROFINET / ProfiDrive.
- IP address set Enter network IP address. Netmask set
- Enter subnet IP address. Enter gateway IP address. Gateway set
- Network set IP address assignment: DCHP = automatically assigned by the server; Static = uses the address configured with the parameters indicated above.
- IP address Displays the IP address in use.
- Netmask Displays the IP address of the subnet in use.
- Gateway Displays the IP address of the gateway in use.
- ETH2 Std Struct Selects the mode of the structures displayed on the fieldbus.
- M2S Max Words Field for assigning the number of words to be exchanged from the PLC to the Drive. If left at 0, the effective value will be 16.
- S2M Max Words Field for assigning the number of words to be exchanged from the Drive to the PLC. If left at 0, the effective value will be 16.

#### 2.1.3 Configuring the PROFINET module for cyclical communications

In the configuration of the PROFINET protocol, the instances that describe the exchanged data as I/O have a fixed size, which must coincide in the settings made on the controller and on the device. The network transmission speed is fixed. The module must be associated with a unique IP address for the subnet in which it is used.

To check that the Ethernet cable connected to the PROFINET module on the drive is connected correctly, observe the LED on the front of the module relating to the connector to be used: if it is green then there is a connection with the master, if it is off check the wiring and that the master has started communication.

In the master, scan the network to verify that the PROFINET module is correctly connected to the master. If the network is configured correctly, one or more PROFINET nodes will appear in the master PLC.

Decide which input/output data you want to send cyclically (objects and/or parameters). The configuration of the input/output data associated with the Polling cyclic data exchange can be done directly through the drive parameters (setting the FIELDBUS M2S and FIELDBUS S2M menus).

It is important to set a compatible data area size between the Master and the PROFINET device: if the setting is made on the drive, it is necessary to verify that the number of bytes occupied coincides with the size of the I/O area set on the master. The size in bytes occupied by the drive can be obtained from the settings of the FIELDBUS M2S and S2M menus, by adding up the size in bytes of each parameter set using the relative parameter "Fieldbus  $M \rightarrow S$  n sys" or "Fieldbus  $S \rightarrow M$  n sys", according to the following table:

| Not assigned                                  | The data in question and all subsequent data (even<br>if assigned) do not contribute to the I/O area. |
|-----------------------------------------------|----------------------------------------------------------------------------------------------------|
| Count16, Par16, Fill16,<br>MdpPlc16, Eu       | 2 bytes                                                                                               |
| Count32, Par32, Fill32,<br>MdpPlc32, Eu float | 4 bytes                                                                                               |

#### 2.1.4 Downloading the configuration to the master

After downloading the configuration to the master, one or more LEDs on the front of the PROFINET will flash, depending on the connected ports.

If the configuration is correct, when the master status switches to "Run" mode (on the drive parameter 4014 "Fieldbus State" becomes "Operational") the output values sent by the master are visible in the drive parameters associated with the channels configured in the "Fieldbus M2S" menu, while the input values received are updated to the parameter values relating to the "Fieldbus S2M" menu.

# 2.2 Example configuration of a PROFINET network

This paragraph contains an example of data exchange seen from the PLC side. This is the information normally dictated by the machine specification in the case of an application governed by a programming device for PROFINET profiles. In this example we want to transmit 2 Words from the PLC to the drive and we want to send 3 Words from the drive to the PLC.

# 2.2.1 Description Cyclic input/output data Communication Master $\rightarrow$ Slave

The two parameters to be written through the process channels are: the first is a command word (which we'll call the control word) in which the individual bits contain certain commands (e.g. enable, start); the second is the reference of ramp 1 (RampRef1) in rpm.

Cyclic input/output data ProfiNet: Master → Slave (max 16 words)

| Position                | Description  | Format      | Measurement<br>unit |
|-------------------------|--------------|-------------|---------------------|
| Word1 $M \rightarrow S$ | Control word | 16 bit Word |                     |
| Word2 $M \rightarrow S$ | Ramp Ref 1   | Int 16 bit  | rpm                 |
| Word3 $M \rightarrow S$ |              |             |                     |
| Word4 $M \rightarrow S$ |              |             |                     |
| Word5 $M \rightarrow S$ |              |             |                     |

| Word6 $M \rightarrow S$  |  |  |
|--------------------------|--|--|
| Word7 $M \rightarrow S$  |  |  |
|                          |  |  |
|                          |  |  |
| Word16 $M \rightarrow S$ |  |  |

CONTROL WORD

| Bit | Description  | Notes                           |
|-----|--------------|---------------------------------|
| 0   | EnableCmd    | Enable command from PLC         |
| 1   | StartCmd     | Start command from PLC          |
| 2   | Free         |                                 |
| 3   | Free         |                                 |
| 4   | Free         |                                 |
| 5   | Free         |                                 |
| 6   | Free         |                                 |
| 7   | Free         |                                 |
| 8   | Digital Out3 | PLC-controlled digital output 3 |
| 9   | Digital Out4 | PLC-controlled digital output 4 |
| 10  | Free         |                                 |
| 11  | Free         |                                 |
| 12  | Free         |                                 |
| 13  | Free         |                                 |
| 14  | Free         |                                 |
| 15  | Free         |                                 |

# 2.2.2 Description Cyclic input/output data Communication Slave $\rightarrow$ Master

The PROFINET configurator reads three parameters from the drive. The first contains a status word whose individual bits contain information on the drive status (e.g. DriveOk..). The second is the current speed in rpm. The third parameter contains the value of analogue input 2.

<u>Cyclic input/output data Industrial Ethernet Slave  $\rightarrow$  Master (max 16 Words)</u>

| Posizione                | Descrizione    | Formato     | Unità Misura |
|--------------------------|----------------|-------------|--------------|
| Word1 $S \rightarrow M$  | Status Word    | 16 bit Word | BitWide      |
| Word2 $S \rightarrow M$  | Actual Speed   | Int 16 bit  | rpm          |
| Word3 $S \rightarrow M$  | Analog Input 2 | Int 16 bit  |              |
| Word4 $S \rightarrow M$  |                |             |              |
| Word5 $S \rightarrow M$  |                |             |              |
| Word6 $S \rightarrow M$  |                |             |              |
| Word7 $S \rightarrow M$  |                |             |              |
|                          |                |             |              |
|                          |                |             |              |
| Word16 $S \rightarrow M$ |                |             |              |

STATUS WORD

| Bit | Description     | Notes                         |
|-----|-----------------|-------------------------------|
| 0   | EnableState     | Drive enabled                 |
| 1   | Drive Ok        | Drive Ok                      |
| 2   | Speed is zero   | Zero speed threshold          |
| 3   | Free            |                               |
| 4   | Free            |                               |
| 5   | Free            |                               |
| 6   | Free            |                               |
| 7   | Free            |                               |
| 8   | Digital Input 4 | Digital input status 4 ADV200 |
| 9   | Digital Input 5 | Digital input status 5 ADV200 |
| 10  | Free            |                               |
| 11  | Free            |                               |
| 12  | Free            |                               |
| 13  | Free            |                               |
| 14  | Free            |                               |
| 15  | Free            |                               |

# 2.3 ADV200 programming

In the example given in this paragraph, the first assumption is that the ADV200 drive parameters are the factory settings (**Default parameter** command).

The I/O data exchanged through the EXP-ETH2-PN-ADV200 board can be configured, associating them with drive parameters. The data written by the PROFINET device on the drive are configured on the drive through the parameters of the "Fieldbus M2S" (Master to Slave) menu.

The data read by the PROFINET device is configured on the drive via the parameters of the "Fieldbus S2M" (Slave to Master) menu. A parameter can be either 2 or 4 bytes, depending on the associated

format, selected via the settings relating to "Fieldbus  $M \rightarrow S$  n sys" and "Fieldbus  $S \rightarrow M$  n sys".

There are 16 input channels and 16 output channels available, in which a number of data items between 0 and 16 can be configured, provided that the total number of bytes required does not exceed 32 input bytes and 32 output bytes.

#### <u>Example:</u>

It is possible to have:

- from 0 to 16 2-byte data items
- 1 piece of 4-byte data + 0 to 14 pieces of 2-byte data
- 2 pieces of 4-byte data + 0 to 12 pieces of 2-byte data
- •
- 8 pieces of 4-byte data

There are two types of data that can be exchanged:

- drive parameters;
- variables of an MDPIc application.

#### 2.3.1 Reading statuses and writing commands to the drive

To send commands and read the status of the drive, specific parameters are available, in which each bit is programmable and can be associated with a function.

Commands can be sent to the drive using the functions **Word** decomp src PAR 4452. The meaning of the individual bits is programmable. It can be set on an  $M \rightarrow Sn$  field bus channel as Count 16.

The drive status is read in **Word comp mon** PAR 4432, programmable on any S  $\rightarrow$  Mn field bus channel as Count 16. The meaning of each individual bit can be selected by the user using **Word bit0 src** of PAR 4400... **Word bit15 src** of PAR 4430.

For a detailed description of these parameters, refer to the drive manual.

## FIELDBUS CONFIG menu

| NOTE! | All fieldbus settings and configurations of drive has been reset. | only |
|-------|-------------------------------------------------------------------|------|
|-------|-------------------------------------------------------------------|------|

Program the parameters of the fieldbus menu as in the following figure:

take effect after the

| ADV200_4_X_0.gft [ FIELDBUS CO                                                                                                    | ONF | 1G ] - WE | iG_eXpress           |                |            |       |                      |       |        |
|----------------------------------------------------------------------------------------------------|-----|-----------|----------------------|----------------|------------|-------|----------------------|-------|--------|
| Elle View Parameters Larget                                                                                                    | 26  | ervice E  | RW mSt TR. 17%       |                | EAST III & | 0     | 🔥 La GFE 🛤           |       |        |
| Menu                                                                                                    | ×   | IPA       | Short Description    | Value          | Default    | Unit  | Type                 | Min   | Max    |
|                                                                                                    | -   | 4000      | Fieldbus type        | Rte            | Off        |       | Enum                 |       |        |
| Menu Selection                                                                                                    |     | 4004      | Fieldbus baudrate    | Auto           | 500k       |       | Enum                 |       |        |
| ENCODER CONFIG                                                                                                    | 1   | 4006      | Fieldbus address     | 3              | 3          |       | Short                | 0     | 255    |
| SPEED REG GAINS                                                                                                    |     | 4010      | Fieldbus M->S enable | Enable         | Enable     |       | Enum                 |       |        |
| REGULATOR PARAM                                                                                                    |     | 4012      | Fieldbus alarm mode  | 0              | 0          |       | Int                  | 0     | 1      |
| - ORQUE CONFIG                                                                                                    |     | 4014*     | Fieldbus state       | PreOperational | Stop       |       | Enum                 |       |        |
| - 🕅 VF PARAMETERS                                                                                                    |     | 4398*     | RTE protocol         | ProfiNet       | None       |       | Enum                 | 2225  | 122    |
| FIELOBUS MAS     FIELOBUS MAS     FIELOBUS SZM     WORD CONFIG     WORD CONFIG     APPLICATION     InterfaceMenu     WIZARD     BIAGRAMS     DIAGRAMS     DISTINATIONS     M |     | <         |                      |                |            |       |                      |       | Þ      |
| Notes:                                                                                                    |     |           |                      |                |            |       |                      |       |        |
| O No alarms                                                                                                    |     |           |                      |                |            | Modbu | s, Addr:1, Port:COM4 | 3 CON | VECTED |

In order to optimise the data exchange bandwidth, it is necessary to set the number of parameters exchanged with the PLC by suitably setting the parameters:

- IPA 5896 M2S MaxWords: set it to 2. In general, the value must be set according to the number of words provided in the M2S menu.
- IPA 5898 S2M MaxWords: set to 3. In general, the value must be set according to the number of words expected in the S2M menu.

The exchange of I/O data will only be effectively active when parameter 4014 "Fieldbus state" has the value "Operational". In all other cases the controller has not started the I/O data exchange with the EXP-ETH2-PN-ADV200 card. This could be related to problems in the configuration of the assembly instances. For example, if the size set on the master does not coincide with that obtained from the settings of the "FIELDBUS M2S" and "FIELDBUS S2M" menus, or the master is not in "Run" status. When parameter 4014 "Fieldbus state" is "Operational", the I/O data is updated with the values of the programmed parameters. Only in this state is it possible to enable the drive.

#### 2.3.2 Writing Output data

#### FIELDBUS M2S menu

The **control word** is configured using Wdecomp. The following figure shows how to program Wdecomp on the first word  $M \rightarrow S$  ("Export" mode):

| ADV200_4_X_0.gft [ FIELDBUS M      | 12S ] | WEG_e          | Kpress             |              |                |                      |      | • 🔀   |
|------------------------------------|-------|----------------|--------------------|--------------|----------------|----------------------|------|-------|
| <u>File View Parameters Target</u> | 2     | rvice <u>H</u> | elp                |              |                |                      |      |       |
| 🎦 📽 🖬 🔮 🎜 💭 R                      | w     | 면면             | 盘 🗶 📽 🖪 🖼          | a & E 🗧 🕈 👘  | easi 🖬 🖋 🔕 iii | 🛆 La 🖭 🥵             |      |       |
| Menu                               | x     | IPA            | Short Description  | Value        | Default Unit   | Type                 | Min  | Max 🔺 |
| Menu selection                     | ٦     | 4020           | Fieldbus M->S1 ipa | 4452         | 0              | UnsignedShort        | 0    | 20000 |
| - 🍘 MOTOR DATA                     |       | 4022           | Fieldbus M->S1 sys | Count 16     | Not assign     | Enum                 |      |       |
| - 🖗 ENCODER CONFIG                 |       | 4024*          | Fieldbus M->S1 mon | 0            |                | Int                  |      | E     |
| - 🎁 SPEED REG GAINS                |       | 4026           | Fieldbus M->S1 div | 1            | 1              | Float                | 1    | 1000  |
| 🌔 REGULATOR PARAM                  |       | 4030           | Fieldbus M->S2 ipa | 610          | 0              | UnsignedShort        | 0    | 20000 |
| 👸 TORQUE CONFIG                    |       | 4032           | Fieldbus M->S2 sys | Eu           | Not assign     | Enum                 |      | 💷     |
| VF PARAMETERS                      |       | 4034*          | Fieldbus M->S2 mon | 0            |                | Int                  |      |       |
|                                    |       | 4036           | Fieldbus M->S2 div | 1            | 1              | Float                | 1    | 1000  |
|                                    |       | 4040           | Fieldbus M->S3 ipa | 0            | 0              | UnsignedShort        | 0    | 20000 |
| EIFLIDBUS CONFIG                   |       | 4042           | Fieldbus M->S3 sys | Not assigned | Not assign     | Enum                 |      |       |
| FIELDBUS M2S                       |       | 4044*          | Fieldbus M->S3 mon | 0            |                | Int                  |      |       |
| - 🎁 FIELDBUS S2M                   |       | 4046           | Fieldbus M->S3 div | 1            | 1              | Float                | 1    | 1000  |
| 👘 WORD COMP                        |       | 4050           | Fieldbus M->S4 ipa | 0            | 0              | UnsignedShort        | 0    | 20000 |
| - 🎁 WORD DECOMP                    | =     | 4052           | Fieldbus M->S4 sys | Not assigned | Not assign     | Enum                 |      |       |
| 🕅 ALARM CONFIG                     |       | 4054*          | Fieldbus M->S4 mon | 0            |                | Int                  |      |       |
| P APPLICATION                      |       | 4056           | Fieldbus M->S4 div | 1            | 1              | Float                | 1    | 1000  |
| InterfaceMenu                      |       | 4060           | Fieldbus M->S5 ipa | 0            | 0              | UnsignedShort        | 0    | 20000 |
|                                    | u     | 4062           | Fieldbus M->S5 sys | Not assigned | Not assign     | Enum                 |      |       |
|                                    |       | 4064*          | Fieldbus M->S5 mon | 0            |                | Int                  |      |       |
|                                    |       | 4066           | Fieldhus M->S5 div | 1            | 1              | Float                | 1    | 1000  |
|                                    |       |                |                    |              |                |                      |      | ,     |
| Notes:                             |       |                |                    |              |                |                      |      |       |
| O No alarms                        |       |                |                    |              | Modbu          | s, Addr:1, Port:COM4 | CONN | ECTED |
|                                    | _     |                |                    |              |                |                      |      |       |

Now connect the individual bits of wdecomp. For the commands, remember that as indicated in the ADV200 manual, the drive must be in "**Remote**" and "**Digital**" mode.

The programming of the first two bits takes place in the command menu as shown in the figure:

| © ≌ ⊌  ∰ y  ≎ R      | w | 2 4   | H M 🖼 🖻 📴           |                     | EOP 🗰 🦻      | O 116 | 🍐 네 11 🖏 👘    | 1001.0 |                                                                                                    |
|----------------------|---|-------|---------------------|---------------------|--------------|-------|---------------|--------|----------------------------------------------------------------------------------------------------|
| Venu                 | × | IPA   | Short Description   | Value               | Default      | Unit  | Type          | Min    | Max                                                                                                    |
| Menu selection       |   | 1000  | Commands remote sel | Digital             | Terminal     |       | Enum          |        |                                                                                                    |
| - 🍘 MainMenu         | * | 1002  | Commands local sel  | Keypad              | Keypad       |       | Enum          |        |                                                                                                    |
| - MONITOR            |   | 1004  | Enable/disable mode | Stop/FS&Spd=0       | Stop/FS&St   |       | Enum          |        |                                                                                                    |
| - PRIVE INFO         |   | 1006  | Speed 0 disable dly | 1000                | 1000         | ms    | UnsignedShort | 0      | 10000                                                                                                    |
| 🎁 DRIVE CONFIG       |   | 1008  | Stop key mode       | Inactive            | Inactive     |       | Enum          |        | Intel         Intel           Intel         Intel           Intel         Intel           Intel         Intel           Intel         Intel           Intel         Intel           Intel         Intel           Intel         Intel           Intel         Intel           Intel         Intel           Intel         Intel           Intel         Intel           Intel         Intel           Intel         Intel |
| - 🕅 REFERENCES       |   | 1010  | Commands safe start | On                  | On           |       | Boolean       |        |                                                                                                    |
| RAMPS                |   | 1012  | Dig local/remote    | Remote              | Remote       |       | Enum          |        | ***                                                                                                    |
| MULTI REFERENCE      | E | 1014  | Local/remote src    | Dig local/remote    | Dig local/re |       | Enum          |        |                                                                                                    |
| - D MOTORPOTENTIONET |   | 1016  | Terminal Start src  | FR start mon        | FR start mo  |       | Enum          |        |                                                                                                    |
| MONITOR FUNCTION     |   | 1018  | Digital Enable src  | Bit0 decomp mon     | Null         |       | Enum          |        |                                                                                                    |
| COMMANDS             |   | 1020  | Digital Start src   | Bit1 decomp mon     | Null         |       | Enum          |        |                                                                                                    |
| DIGITAL INPUTS       |   | 1022  | FastStop src        | Null                | Null         |       | Enum          |        |                                                                                                    |
| DIGITAL OUTPUTS      |   | 1024* | Enable cmd mon      | 0                   |              |       | UnsignedShort |        |                                                                                                    |
| ANALOG INPUTS        |   | 1026* | Start cmd mon       | 0                   |              |       | UnsignedShort |        |                                                                                                    |
| - 🍘 ANALOG OUTPUTS   |   | 1028* | FastStop cmd mon    | 0                   |              |       | UnsignedShort |        |                                                                                                    |
| 🕅 MOTOR DATA         |   | 1040  | FR mode             | Two wire            | Two wire     |       | Enum          |        |                                                                                                    |
| O ENCODER CONFIG     |   | 1042  | FR forward src      | Digital input 1 mon | Digital inpu |       | Enum          |        |                                                                                                    |
| SPEED REG GAINS      |   | 1044  | FR reverse src      | Digital input 2 mon | Digital inpu |       | Enum          | )      |                                                                                                    |
| TOBOULT CONFIC       |   | 1046  | FR *stop src        | Null                | Null         |       | Enum          |        |                                                                                                    |
|                      | - | 1048* | FR start mon        | n                   |              |       | UnsignedShort |        | +                                                                                                    |

Bits 8 and 9 are programmed from the "Command word" as shown in the figure (Digital Outputs menu):

| Meru         X         IPA         Stand Description         Value         Default         Unit         Type           Manu selection         1310         Diglat cuptor 1 sec         Drive OK         Drive OK         Enum           C*         Manu Selection         1310         Diglat cuptor 1 sec         Drive or Sec         Enum           C*         Man Menu         -         1312         Diglat cuptor 1 sec         Drive ready         Drive ready         Enum           C*         Man Menu         -         1312         Diglat cuptor 1 sec         Bit 8 decomp mono         Speeds 0         Enum           C         DRIVE INFCO         1320         Diglat cuptor 1 sec         Bit 8 decomp mono         Speeds 0         Enum           C         RAIK TREFERINCE         1332         Diglat cuptor 1 sec         Bit 8 decomp mono         Speeds 0         Enum           C         RAIK TREFERINCE         1332         Diglat cuptor 1 sec         Bit 8 decomp mono         Speeds 10         Enum           C         RAIK TREFERINCE         1332         Diglat cuptor 1 sec         Not 1 metricuport 1 metricuport 1 metricuport 1 metricuport 1 metricuport 1 metricuport 1 metricuport 1 metricuport 1 metricuport 1 metricuport 1 metricuport 1 metricuport 1 metricuport 1 metricuport 1 metricuport 1 metricuport 1 metricuport 1 metricupo                                                                                                    |    | All and the second second |   |      | ALL ALL CE I         |                 | - EOP www / 4 |           | -   |     | - |
|----------------------------------------------------------------------------------------------------|----|---------------------------|---|------|----------------------|-----------------|---------------|-----------|-----|-----|---|
| Manu selection         1310         Digital output 1 arc         Drive OK         Drive OK         Enrum           - MainMeru         -         1310         Digital output 2 arc         Drive OK         Drive ready         Enrum           - O RMP ECONFIG         -         1314         Digital output 3 arc         Bit8 decomp mon         Speed is 0         Enrum           - O RMP ECONFIG         -         Digital output 3 arc         Bit8 decomp mon         Speed is 0         Enrum           - O RMP ECONFIG         -         Digital output 3 arc         Bit8 decomp mon         Speed is 0         Enrum           - O RAMPS         -         Digital output 3 arc         Bit8 decomp mon         Off #Stits 0 cleg         Enrum           - O RAMPS         1332         Dig out 1 inversion         Off         Off         Boolean           - O AMATOR EFLECTENT         1336         Dig out 1 inversion         Off         Off         Boolean           - O AMATOR FLINCTION         1432         Dig output X strc         Null         Null         Enrum           - O CORTAL NUPUTS         1441         Dig output X strc         Null         Null         Enrum           - O CORTAL NUPUTS         1445         Dig output X strc         Null         Null                                                                                                    | 1  |                           | × | IPA  | Short Description    | Value           | Default U     | Jnit Type | Min | Max | 4 |
| Image: Point Analysis         1312         Digital output 2 src         Drive ready         Drive ready         Drive ready         Enum           Image: Point Analysis         1312         Digital output 2 src         Drive ready         Drive ready         Enum           Image: Point Analysis         1316         Digital output 2 src         Bit8 decomp mon         Speeds 0         Enum           Image: Point Analysis         1316         Digital output 2 src         Bit8 decomp mon         Speeds 0         Enum           Image: Point Analysis         1316         Digital output 2 src         Bit8 decomp mon         Speeds 0         Enum           Image: Point Analysis         1320         Dig out 1 more stato         Off         Boolean         Off         Boolean           Image: Point Analysis         1332         Dig out 1 more stato         Off         Off         Boolean         Off         Boolean           Image: Point Analysis         1336         Dig out 2 more stato         Off         Off         Boolean         Off         Boolean         Dig out 2 more stato         Off         Boolean         Dig out 2 more stato         Off         Boolean         Dig out 2 more stato         Dig out 2 more stato         Dig out 2 more stato         Diff         Dig out 2 more stato         Dig ou                                                                                                    |    | Menu selection            |   | 1310 | Digital output 1 src | Drive OK        | Drive OK      | Enum      |     |     |   |
| Image: Constraint of the state of the state of | Ma | ainMenu                   | * | 1312 | Digital output 2 src | Drive ready     | Drive ready   | Enum      |     |     |   |
| OP DRV: INFO         1316         Organ adoptal Ascc         ERF decome mon         Net is one         Enum           O DRV: CONIG         1330         Dig out 1 investion         Off         Bolean         Off         Bolean         Off         Doff         Doff </td <td>-0</td> <td>MONITOR</td> <td></td> <td>1314</td> <td>Digital output 3 src</td> <td>Bit8 decomp mon</td> <td>Speed is 0</td> <td>Enum</td> <td></td> <td></td> <td></td>                                                                                                    | -0 | MONITOR                   |   | 1314 | Digital output 3 src | Bit8 decomp mon | Speed is 0    | Enum      |     |     |   |
| DRVE CONIG         1330         Dig out 1 timestion         Off         Off         Bolean           REFERENCE         1332         Dig out 1 timestion         Off         Off         Off         Bolean           RAMPS         1334         Dig out 3 timestion         Off         Off         Off         Bolean           MULT REFERENCE         1335         Dig out 3 timestion         Off         Off         Off         Bolean           MULT REFERENCE         1336         Dig out 3 timestion         Off         Off         Off         Bolean           O MOUTORPOTENTIONET         1410         Dig output X size         Null         Null         Enum         -           C COMMANDS         1414         Dig output X size         Null         Null         Enum         -           C COMMANDS         1414         Dig output X size         Null         Null         Enum         -           C DIGITAL INFUTS         1415         Dig output X size         Null         Null         Enum         -           C ANALOG NEUTS         1420         Dig output K size         Null         Null         Enum         -           C ANALOG NEUTS         1422         Dig output K size         Null         Nu                                                                                                    | -0 | DRIVE INFO                |   | 1316 | Digital output 4 src | Bit9 decomp mon | Ref is 0 del  | Enum      |     |     |   |
| Instruction         132         Dig out 2 investion         Off         Off         Bolean           RAMS         133         Dig out 2 investion         Off         Off         Off         Bolean           MOTORPOTENDMET         1355         Dig out 3 investion         Off         Off         Off         Bolean           MOTORPOTENDMET         1412         Dig out 3 investion         Off         Off         Off         Bolean           MOTORPOTENDMET         1412         Dig output X sec         Null         Null         Enum           DIGTAL OUTPUTS         1416         Dig output X sec         Null         Null         Enum           DIGTAL ADPUTS         1416         Dig output X sec         Null         Null         Enum           ANALGO NUTS         1418         Dig output X sec         Null         Null         Enum           ANALGO NUTS         1420         Dig output X sec         Null         Null         Enum           ANALGO NUTS         1420         Dig output X sec         Null         Null         Enum           ANALGO NUTS         1420         Dig output X sec         Null         Null         Enum           ANALGO NUTS         1420         Dig output X sec                                                                                                    | -0 | DRIVE CONFIG              |   | 1330 | Dig out 1 inversion  | Off             | Off           | Boolean   |     |     |   |
| P RAMPS         133         Dig out 3 Investion         Off         Off         Boolean           MULTREFERENCE         1334         Dig out 3 Investion         Off         Off         Off         Boolean           MULTREFERENCE         1335         Dig out 3 Investion         Off         Off         Off         Boolean           MULTREFERENCE         1335         Dig output X src         Null         Null         Enum           MONTOR FUNCTION         1412         Dig output X src         Null         Null         Enum           COMANDON         1414         Dig output X src         Null         Null         Enum           COMANDON         1415         Dig output X src         Null         Null         Enum           COMANDON         1415         Dig output X src         Null         Null         Enum           COMANDON         1416         Dig output X src         Null         Null         Enum           ANALOG NUTPIS         1420         Dig output X src         Null         Null         Enum           ANALOG NUTPITIS         1420         Dig output X src         Null         Null         Enum           ANALOG NUTPITIS         1422         Dig output X src         Null                                                                                                    | -0 | REFERENCES                |   | 1332 | Dig out 2 inversion  | Off             | on            | Boolean   |     |     |   |
| Mol II Reference         Iss         Disp out a invession         Off         Off         Bolean           MOTORPORTUNIDEET         ISS         Disp out a invession         Off         Off         Bolean           MOTORPORTUNIDEET         ISS FUNCTION         ISS         Disp output Xs en         Null         Null         Enum           MOTORPORTUNIDEET         ISS         Disp output Xs en         Null         Null         Enum           COMMANDS         ISS         Disp output Xs en         Null         Null         Enum           DISTAL DUTPUTS         ISS         Disp output Xs en         Null         Null         Enum           ANALGO NUTS         IASS         Disp output Xs en         Null         Null         Enum           C ANALGO OUTPUTS         IASS         Disp output Xs en         Null         Null         Enum           C ANALGO OUTPUTS         IASS         Disp output Xs en         Null         Null         Enum           C ANALGO OUTPUTS         IASS         Disp output Xs en         Null         Null         Enum                                                                                                    | -0 | RAMPS                     |   | 1334 | Dig out 3 inversion  | Off             | Off           | Boolean   |     |     |   |
| Information         Inflight         Inflight                                                                                                    | -0 | MULTIREFERENCE            | Ε | 1336 | Dig out 4 inversion  | Off             | Off           | Boolean   |     |     |   |
| MONTOR FUNCTION         1412         Dig output 2X src         Null         Null         Enum           COMMANDE         COMMANDE         Null         Enum         Enum           COMMANDE         Table Dig output 3X src         Null         Null         Enum           Dig Frail ARUTS         Table Dig output 4X src         Null         Null         Enum           AMALGG RAPUTS         Table Dig output 5K src         Null         Null         Enum           AMALGG RAPUTS         Table Dig output 6K src         Null         Null         Enum           MOTOR DALAGE         Dig output 6K src         Null         Null         Enum           MOTOR DALAGE         Dig output 6K src         Null         Null         Enum                                                                                                    |    | IOG EUNICTION             |   | 1410 | Dig output 1X src    | Null            | Null          | Enum      |     |     |   |
| COMMANDS         1414         Dig output 3X src         Null         Null         Enum           C DIGTAL INPUTS         1416         Dig output 4X src         Null         Null         Enum         -           C DIGTAL INPUTS         1416         Dig output 4X src         Null         Null         Enum         -           C DIGTAL INPUTS         1420         Dig output 6X src         Null         Null         Enum         -           C ANALGO NPUTS         1420         Dig output 6X src         Null         Null         Enum         -           C ANALGO NPUTS         1420         Dig output 6X src         Null         Null         Enum         -           C ANALGO NPUTS         1422         Dig output 6X src         Null         Null         Enum         -           C MALGO NPUTS         1422         Dig output 7X src         Null         Null         Enum         -                                                                                                    | 1  | MONITOR EUNCTION          |   | 1412 | Dig output 2X src    | Null            | Null          | Enum      |     |     |   |
| Instruction         1415         Dip output X arc         Null         Null         Enum           Dip Dirpt Unitry         1415         Dip output X sic         Null         Null         Enum           Dip Dirpt Unitry         1435         Dip output X sic         Null         Null         Enum           Dip ANALOG INPUTS         1430         Dip output X sic         Null         Null         Enum           ANALOG INPUTS         1422         Dip output X sic         Null         Null         Enum           ANALOG INPUTS         1422         Dip output X sic         Null         Null         Enum           Dip output X sic         Null         Null         Enum         Dip output X sic         Null         Enum                                                                                                    | 1  | COMMANDS                  |   | 1414 | Dig output 3X src    | Null            | Null          | Enum      |     |     |   |
| D blgTAL OUTPUTS         1418         Dig output 5X src         Null         Null         Enum           C) ANALGG NPUTS         1420         Dig output 5X src         Null         Null         Enum         -           C) ANALGG NPUTS         1420         Dig output 6X src         Null         Null         Enum         -           C) ANALGG NPUTS         1422         Dig output 5X src         Null         Null         Enum         -           C) MOTOR DATA         UDg output 8X src         Null         Null         Enum         -                                                                                                    | ň  | DIGITAL INPUTS            |   | 1416 | Dig output 4X src    | Null            | Null          | Enum      |     |     |   |
| ANALOG NPUTS         1420         Dip output hTX src         Null         Null         Enum           ANALOG NPUTPUTS         1422         Dip output hTX src         Null         Null         Enum           BANLOG ONTA         1422         Dip output hTX src         Null         Null         Enum           BANLOG NATA         1422         Dip output hTX src         Null         Null         Enum           BANLOG NATA         1422         Dip output hTX src         Null         Null         Enum                                                                                                    | -O | DIGITAL OUTPUTS           |   | 1418 | Dig output 5X src    | Null            | Null          | Enum      |     |     |   |
| © ANALOG OUTPUTS         1422         Dig output 7X src         Null         Null         Enum           © MOTOR DATA         1424         Dig output 8X src         Null         Null         Enum                                                                                                    | -0 | ANALOG INPUTS             |   | 1420 | Dig output 6X src    | Null            | Null          | Enum      |     |     |   |
| MOTOR DATA 1424 Dig output 8X src Null Null Enum -                                                                                                    | -0 | ANALOG OUTPUTS            |   | 1422 | Dig output 7X src    | Null            | Null          | Enum      |     |     |   |
| ENCODER CONFIC                                                                                                    | -0 | MOTOR DATA                |   | 1424 | Dig output 8X src    | Null            | Null          | Enum      |     |     |   |
| 1430 Dig out 1X inversion Off Off Boolean                                                                                                    | -0 | ENCODER CONFIG            |   | 1430 | Dig out 1X inversion | Off             | on            | Boolean   |     |     |   |
| SPEED REG GAINS 1432 Dig out 2X inversion Off Off Boolean                                                                                                    | -0 | SPEED REG GAINS           |   | 1432 | Dig out 2X inversion | Off             | Off           | Boolean   |     |     |   |
| TOPULE CONTROL                                                                                                    |    | TOPOULE CONFIG            |   | 1434 | Dig out 3X inversion | Off             | Off           | Boolean   |     |     |   |
| 1436 Dio out 4X inversion Off Off Boolean                                                                                                    | -0 | TORQUE CONFIG             | - | 1436 | Din out 4X inversion | Off             | 011           | Boolean   |     |     |   |

#### **REFERENCES** menu

The configuration of the second word is done in the REFERENCES menu:

|                   | YY | £ 4  | W W C. C. C.         |                    | : EXP 🖬 🗡   | U 116 | 1     |     |     |   |
|-------------------|----|------|----------------------|--------------------|-------------|-------|-------|-----|-----|---|
| lenu .            | x  | IPA  | Short Description    | Value              | Default     | Unit  | Type  | Min | Ma  | х |
| Menu selection    |    | 600  | Dig ramp ref 1       | 0                  | 0           | rpm   | Short |     | *** |   |
| 🗄 🎁 MainMenu      | *  | 602  | Dig ramp ref 2       | 0                  | 0           | rpm   | Short |     |     |   |
| - 🍘 MONITOR       |    | 604  | Dig ramp ref 3       | 0                  | 0           | rpm   | Short |     | *** |   |
| 🜔 DRIVE INFO      |    | 610  | Ramp ref 1 src       | Fieldbus M->S2 mon | Analog inpu |       | Enum  |     |     |   |
| - DRIVE CONFIG    |    | 612  | Ramp ref 2 src       | Dig ramp ref 2     | Dig ramp re |       | Enum  |     |     |   |
| REFERENCES        |    | 614  | Ramp ref 3 src       | Mpot output mon    | Mpot output |       | Enum  |     |     |   |
| RAMPS             |    | 616  | Ramp ref invert src  | FR reverse mon     | FR reverse  |       | Enum  |     |     |   |
|                   | E  | 620* | Ramp ref 1 mon       | 0                  |             | rpm   | Short |     |     |   |
|                   |    | 622* | Ramp ref 2 mon       | 0                  |             | rpm   | Short |     |     |   |
| MONITOR FUNCTION  |    | 624* | Ramp ref 3 mon       | 0                  |             | rpm   | Short |     |     |   |
| COMMANDS          |    | 634  | Ramp ref top lim     | 1500               | 0           | rpm   | Int   | 0   |     |   |
| DIGITAL INPUTS    |    | 636  | Ramp ref bottom lim  | 0                  | 0           | rpm   | Int   | 0   |     |   |
| DIGITAL OUTPUTS   |    | 630  | Reference skip set   | 0                  | 0           | rpm   | Short | 0   |     |   |
| - 🍘 ANALOG INPUTS |    | 632  | Reference skip band  | 0                  | 0           | rpm   | Short | 0   |     |   |
| ANALOG OUTPUTS    |    | 640  | Dig speed ref 1      | 0                  | 0           | rpm   | Short |     |     |   |
| 🜔 MOTOR DATA      |    | 642  | Dig speed ref 2      | 0                  | 0           | rpm   | Short |     |     |   |
| CONFIG            |    | 650  | Speed ref 1 src      | Dig speed ref 1    | Dig speed i |       | Enum  |     |     |   |
| PEED REG GAINS    |    | 652  | Speed ref 2 src      | Dig speed ref 2    | Dig speed i |       | Enum  |     |     |   |
| TOPOUS CONSIG     |    | 654  | Speed ref invert src | Null               | Null        |       | Enum  |     |     |   |
| TORQUE CONFIG     | ×  | *033 | Sneed ref 1 mon      | 0                  |             | mm    | Short |     |     |   |
|                   | _  | •    | III                  |                    |             |       |       |     |     | t |

After executing a save command and restarting the drive, it is possible to verify the correct configuration of the  $M \rightarrow S$  channels as in the figure (HTML page):

| П 🖻 🗐 🕄 ГС К         | w   | 린믹    | 昂₩ ☎       | '   🔁 🐿 🖾 🖨 🗑 🔶 🎽   | EASY 🛍 🖋 🛈 🎞 🔥   | 니 탠 링 |   |          |   |  |  |
|----------------------|-----|-------|------------|---------------------|------------------|-------|---|----------|---|--|--|
| nu                   | ×   | Fie   | Idhue      | M2S Words Mann      | ina              |       |   |          |   |  |  |
| Menu selection       |     | 110   | labas      | m20 morus mapp      | ing              |       |   |          |   |  |  |
| 🕅 ENCODER CONFIG     | *   |       |            |                     | Esc key          |       |   |          |   |  |  |
| 🌔 SPEED REG GAINS    |     | Mumha | w of norm  | atom anabangadi 2   |                  |       |   |          |   |  |  |
| - 🌔 REGULATOR PARAM  |     | rumbe | a or paran | leters exchanged. 2 |                  |       |   |          |   |  |  |
| 🕅 TORQUE CONFIG      |     | Numbe | er of word | s mapped: 2         |                  |       |   |          |   |  |  |
| VF PARAMETERS        |     |       |            |                     |                  |       |   |          |   |  |  |
| FUNCTIONS            |     |       |            |                     |                  |       |   |          |   |  |  |
|                      |     | Word  | Ioa        | Parameter name      | Format exchange  |       |   |          |   |  |  |
| FIELDRUS CONFIG      |     | 1     | 4452       | Word decomp src     | Count 16 - 16bit |       |   |          |   |  |  |
| FIELDBUS M2S         |     | 2     | 610        | Ramp ref 1 src      | Eu - 16bit       |       |   |          |   |  |  |
| EIELDBUS S2M         | m l |       | _ · _      |                     | -                |       |   |          |   |  |  |
| WORD COMP            |     | -     | <u> </u>   |                     |                  |       |   |          |   |  |  |
| WORD DECOMP          |     | -     | <u> </u>   |                     | · · ·            |       |   |          |   |  |  |
| ALARM CONFIG         |     |       |            |                     | l                |       | - | <u> </u> |   |  |  |
| APPLICATION          |     |       |            |                     |                  |       |   | <u> </u> | - |  |  |
| InterfaceMenu        |     |       |            |                     |                  |       |   |          |   |  |  |
| WIZARD               | Е   | -     | 1 · ·      |                     |                  |       |   |          |   |  |  |
| DIAGRAMS             |     |       | 1 · 1      | -                   | · · ·            |       |   |          |   |  |  |
| DESTINATIONS         |     |       |            | -                   | 1 . 1            | -     | i |          |   |  |  |
| E FIELDBUS WORDS MAP |     |       | 1 • 1      | -                   | i i              |       |   |          |   |  |  |
| 🔄 M2S                |     | -     | · 1        |                     |                  |       |   |          |   |  |  |
| 52M                  |     | -     | · .        | -                   | -                |       |   |          |   |  |  |
| 📁 Recipes            |     | -     | -          |                     | -                |       |   |          |   |  |  |
|                      | *   |       |            |                     |                  |       |   |          |   |  |  |
|                      |     |       |            |                     |                  |       |   |          |   |  |  |

#### 2.3.3 Writing Input Data

#### FIELDBUS S2M menu

These channels are configured in the FIELDBUS S2M menu. Wcomp is used to program the first channel.

The following figure shows the S2M programming:

| 🔯 📾 🗟 🛃 🎜 🛱 N     | w 🖱 🖲  | : R X 🖻 🖪 🖻        | 🖾 🖨 🔚 🔶 📍    | EASY 🗰 🖋 🔘 📆      | 🚹 La 🖭 🥵 👘    |     |
|-------------------|--------|--------------------|--------------|-------------------|---------------|-----|
| Menu              | × IPA  | Short Description  | Value        | Default value Uni | t Type        | Min |
| Menu selection    | 4180   | Fieldbus S->M1 ipa | 4432         | 0                 | UnsignedShort | 0   |
| ENCODER CONFIG    | 4182   | Fieldbus S->M1 sys | Count 16     | Not assigned      | Enum          |     |
| SPEED REG GAINS   | 4184   | Dig Fieldbus S->M1 | 0            | 0                 | Int           |     |
| REGULATOR PARAM   | 4186   | Fieldbus S->M1 mul | 1            | 1                 | Float         | 1   |
| - 🌔 TORQUE CONFIG | 4190   | Fieldbus S->M2 ipa | 260          | 0                 | UnsignedShort | 0   |
| VF PARAMETERS     | 4192   | Fieldbus S->M2 sys | Eu           | Not assigned      | Enum          |     |
| E-0 FUNCTIONS     | 4194   | Dig Fieldbus S->M2 | 0            | 0                 | Int           |     |
| COMMUNICATION     | 4196   | Fieldbus S->M2 mul | 1            | 1                 | Float         | 1   |
| RS485             | 4200   | Fieldbus S->M3 ipa | 1500         | 0                 | UnsignedShort | 0   |
| ETEL DRUS M2S     | 4202   | Fieldbus S->M3 sys | Count 16     | Not assigned      | Enum          |     |
| FIELDBUS S2M      | 4204   | Dig Fieldbus S->M3 | 0            | 0                 | Int           |     |
| WORD COMP         | 4206   | Fieldbus S->M3 mul | 1            | 1                 | Float         | 1   |
| WORD DECOMP       | 4210   | Fieldbus S->M4 ipa | 0            | 0                 | UnsignedShort | 0   |
| ALARM CONFIG      | 4212   | Fieldbus S->M4 sys | Not assigned | Not assigned      | Enum          |     |
| APPLICATION       | 4214   | Dig Fieldbus S->M4 | 0            | 0                 | Int           |     |
| 🗇 🧮 InterfaceMenu | 4216   | Fieldbus S->M4 mul | 1            | 1                 | Float         | 1   |
| WIZARD            | 4220   | Fieldbus S->M5 ipa | 0            | 0                 | UnsignedShort | 0   |
| DIAGRAMS          | 4222   | Fieldbus S->M5 sys | Not assigned | Not assigned      | Enum          |     |
|                   | 4224   | Dig Fieldbus S->M5 | 0            | 0                 | Int           |     |
| M2S               | - 4226 | Fieldbus S->M5 mul | 1            | 1                 | Float         | 1   |
| 4 III F           | × -    |                    |              |                   |               |     |

The following figure shows the Wcomp programming:

|                  |   | IDA   | Phort Description | Volue               | Defaultualua  | Unit Tune   | Alie |
|------------------|---|-------|-------------------|---------------------|---------------|-------------|------|
| iu               | × | 1PA   | Short Description | Enchla state man    | Delault value | Chill Type  | MI   |
| Menu selection   |   | 4400  | Word bitto src    | Enable state mon    | NUI           | Enum        |      |
| 🕅 ENCODER CONFIG | ^ | 4402  | Word bit1 src     | Drive OK            | NUII          | Enum        |      |
| SPEED REG GAINS  |   | 4404  | Word bit2 src     | Speed is U          | Null          | Enum        |      |
| REGULATOR PARAM  |   | 4406  | Word bit3 src     | NUII                | NUI           | Enum        |      |
| VE DADAMETERS    |   | 4408  | Word bit4 src     | Null                | Null          | Enum        |      |
|                  |   | 4410  | Word bitb src     | Null                | Null          | Enum        |      |
| COMMUNICATION    |   | 4412  | Word bit6 src     | Null                | Null          | Enum        |      |
| C R5485          |   | 4414  | Word bit7 src     | Null                | Null          | Enum        |      |
| FIELDBUS CONFIG  |   | 4416  | Word bit8 src     | Digital input 4 mon | Null          | Enum        |      |
| FIELDBUS M2S     |   | 4418  | Word bit9 src     | Digital input 5 mon | Null          | Enum        |      |
| - PIELDBUS S2M   |   | 4420  | Word bit10 src    | Null                | Null          | Enum        |      |
| WORD COMP        |   | 4422  | Word bit11 src    | Null                | Null          | Enum        |      |
| WORD DECOMP      |   | 4424  | Word bit12 src    | Null                | Null          | Enum        |      |
| C ALARM CONFIG   | = | 4426  | Word bit13 src    | Null                | Null          | Enum        |      |
| APPLICATION      |   | 4428  | Word bit14 src    | Null                | Null          | Enum        |      |
| InterfaceMenu    |   | 4430  | Word bit15 src    | Null                | Null          | Enum        |      |
| WIZARD           |   | 4432* | Word comp mon     | 0000h               |               | UnsignedInt |      |

Similarly, after saving and restarting the drive, it is possible to verify the correct programming of the Slave  $\rightarrow$  Master channels:

| Menu selection   Menu selection   Poper Res GAINS  Regulator Param  Torque connig  VF Parametres  B-C FUNCTIONS | Fieldbus S<br>Number of paramete<br>Number of words m | 2M Words Mappi<br>rs exchanged: 3<br>apped: 3 | Esc key          |   |
|----------------------------------------------------------------------------------------------------|-------------------------------------------------------|-----------------------------------------------|------------------|---|
| COMMUNICATION                                                                                                   | Word Ipa                                              | Parameter name                                | Format exchange  |   |
|                                                                                                    | 1 4432                                                | Word comp mon                                 | Count 16 - 16bit |   |
| ELEI DRUS MAS                                                                                                   | 2 260                                                 | Motor speed                                   | Eu - 16bit       |   |
|                                                                                                    | 3 1500                                                | Analog input 1 mon                            | Count 16 - 16bit |   |
| PIELDBUS SZIVI                                                                                                  |                                                       | -                                             |                  |   |
| WORD COMP                                                                                                    |                                                       |                                               |                  |   |
| WORD DECOMP                                                                                                    |                                                       | -                                             | · · ·            |   |
| 0 ALARM CONFIG                                                                                                  |                                                       | -                                             |                  |   |
| APPLICATION                                                                                                    |                                                       | -                                             |                  |   |
| InterfaceMenu                                                                                                   |                                                       | -                                             |                  |   |
| WIZARD                                                                                                    |                                                       | -                                             |                  |   |
| DIAGRAMS                                                                                                    |                                                       | -                                             |                  |   |
| DESTINATIONS                                                                                                    | 1.1.1                                                 | -                                             |                  |   |
| FIELDBUS WORDS MAP                                                                                              |                                                       | 1.1                                           |                  |   |
|                                                                                                    |                                                       | -                                             | - 1              |   |
| 52M                                                                                                    |                                                       | -                                             |                  |   |
| Recipes                                                                                                    |                                                       | -                                             | -                |   |
| es:                                                                                                    | •                                                     | III                                           |                  | , |

#### 2.3.4 Verification of the communication

The following are some notes/suggestions for verifying the communication.

- Cyclic input/output data communication is only active when parameter 4014 Fieldbus state is equal to "Operational". Check status via WEG\_eXpress and expansion board LEDs.
- For Master → Slave communication in the FIELDBUS M2S menu, it is possible to check the value received by the communication channel (e.g. for the first channel is the parameter Fieldbus M→S1 Mon).
- In case of communication in EU (engineering units) remember that the value read on the Mon parameters of FIELDBUS M2S is in internal units (see conversion tables in chapter 5.0

SYSTEM INTERNAL VARIABLES, manual <u>https://www.weg.</u> net/catalog/weg/IT/en/p/MKT\_WDC\_GLOBAL\_PRODUCT\_ INVERTER\_ADV200).

# 2.4 Example of a PLC program

The following is an example of a test carried out with Siemens TIA Portal software in Module structure mode.

## 2.4.1 Cyclic data

The first step is to import the GSDML file that is available in the drive catalogue in the Service/PROFINET folder for the installed FW version.

| Project Edit View Insert Online | Options Tools Window Help                                                                          |    |
|---------------------------------|----------------------------------------------------------------------------------------------------|----|
| 📑 🖪 🗄 Save project 📑 🐰 💷 🕻      | Y Settings                                                                                         | ne |
| Project tree                    | Support <u>p</u> ackages                                                                           | 11 |
| Devices                         | Manage general station <u>d</u> escription files (GSD)<br>Start <u>A</u> utomation License Manager | 04 |
| Device proxy data               | Global libraries                                                                                   |    |

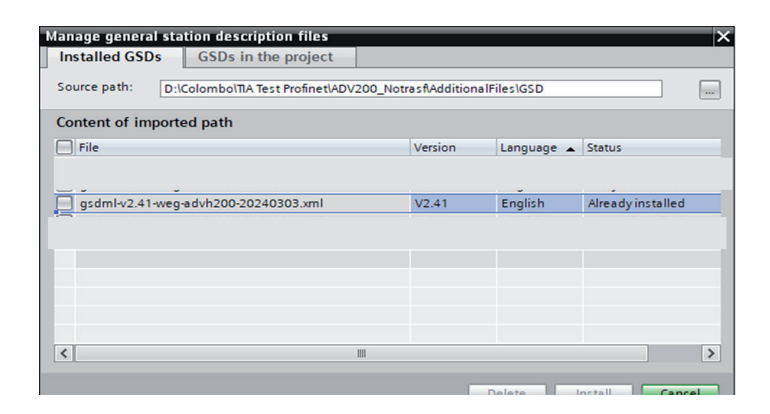

Insert the PLC controller and the drive into the network. The drive can be selected from the hardware catalogue in the PROFINET I/O  $\rightarrow$  Drives  $\rightarrow$  weg  $\rightarrow$  ADV200 folder.

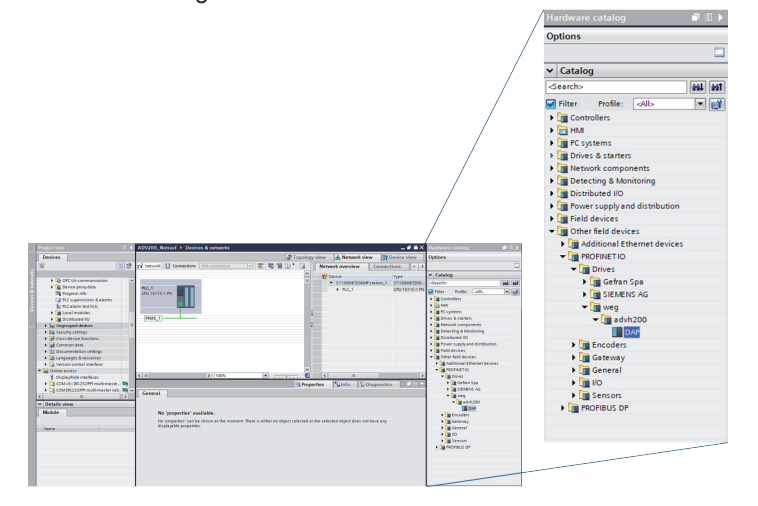

Connect the drive to the PLC graphically and assign the network.

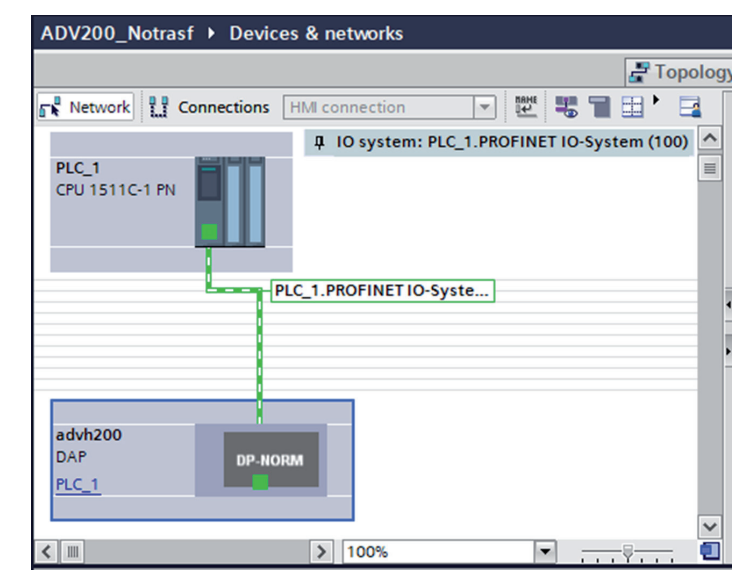

PROFINET Identify the device in the network IP and the address the device assign to and these settings within the drive properties. associate Select the fields that will be exchanged by selecting them in the hardware catalogue.

You will have to select in order the number of words exchanged from PLC to Drive (Q address ref. M2S) and the number of words exchanged from Drive to PLC (I address ref. S2M).

The number of fields that must be entered must be consistent with the maximum number of parameters set in parameters 5896 and 5898. The example follows the configuration described in the previous paragraphs with 2 Words in M2S and 3 Words in S2M. In this case parameters 5896 and 5898 must be set as:

- IPA 5896 M2S Max Words = 2
- IPA 5898 S2M Max Words = 3

In the example given above, the selection corresponds to the case below.

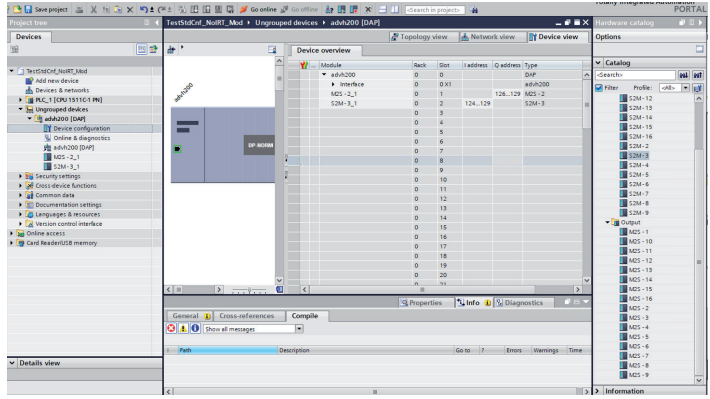

Access to the variables will be possible according to the addresses set in the I-Address (read – S  $\rightarrow$  M) or Q-Address (write M  $\rightarrow$  S) fields.

In the case of using structures with submodules it is possible to read and write data using the DPRD\_DAT and DPWR\_DAT functions as in the example:

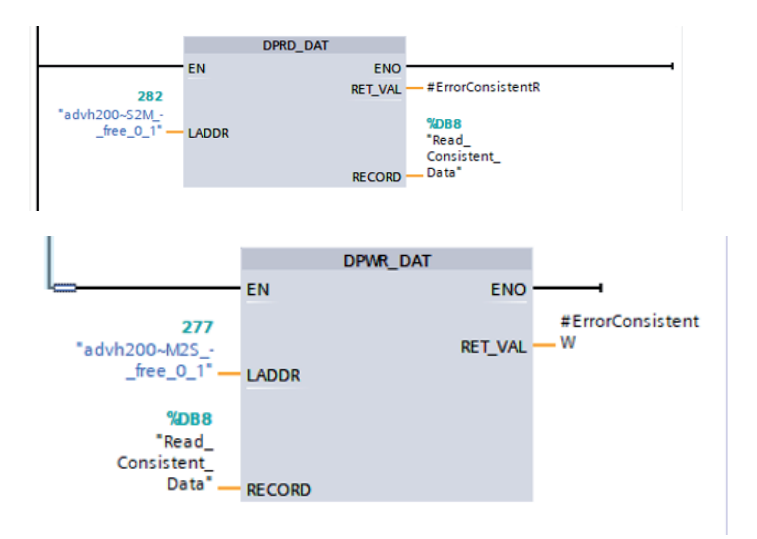

For further details on the functions, we recommend you examine the manuals supplied by the PLC supplier.

## 2.4.2 Acyclic data

In addition to cyclic exchange (deterministic exchange based on the PLC task) it is possible to access all the elements of the inverter database, according to the parameter properties (read only, protected in enabling etc.).

In this mode it is possible to read and write the drive parameters in the same way as with the configurator using the Modbus protocol.

To access acyclic data you can use the RDREC and WRREC commands.

To read parameters use RDREC. The drive interface must be assigned in the ID field, while in the Index field you must assign the IPA address of the parameter you want to read. In MLEN assign the data length and in RECORD the support variable where to read the data.

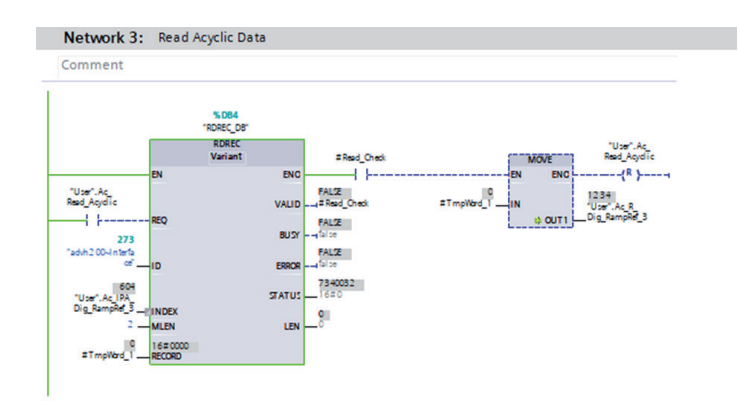

In the case of writing with WRREC the procedure is similar, in this case the RECORD field is used to write the value on the drive.

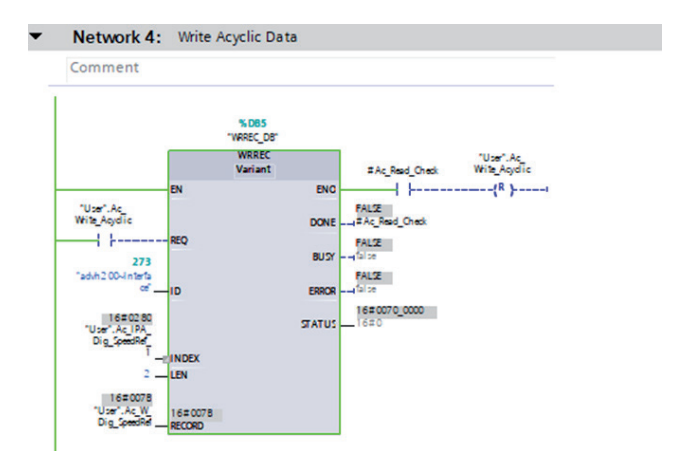

# 3. Protocols

The EXP-ETH2-PN-ADV200 card is a device that allows the operation of PROFINET Real Time networks compatible with Conformance Class C. It supports both RT and IRT communication. In addition to PROFINET communication, it allows access to a webserver useful for displaying the operating status of the device and provides an Ethernet socket used for communication in Modbus - TCP - IP useful for drive configuration.

# **3.1 PROFINET connection details**

## 3.1.1 General

PROFINET IO defines three Conformance Classes that are based on each other and are oriented towards typical applications.

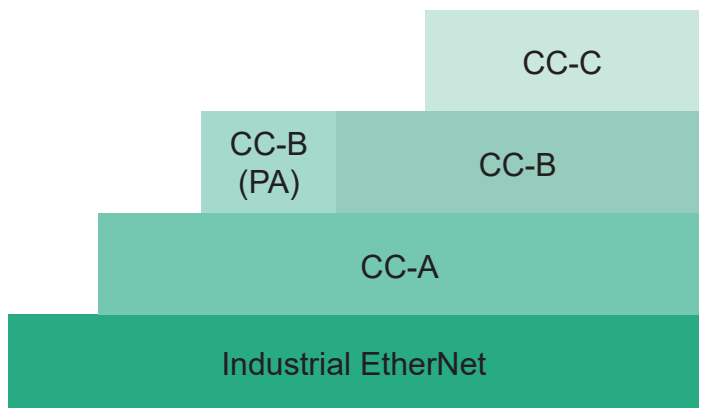

- CC-A provides basic functions for PROFINET IO with RT communication.
- **CC-B** extends the concept to include network diagnostics via IT mechanisms in addition to topology information.
- CC-C describes the basic functions for devices with hardwaresupported bandwidth reservation and synchronisation (IRT communication) and is therefore the basis for isochronous applications.

ADV200 implements PROFINET RT CC-A and CC-B and allows for the possibility of supporting IRT CC-C networks. An 'IO Device' is identified by the station name. Connection establishment, parameterisation and alarm management are implemented with UDP.

This requires that the **IO Device** also be assigned an IP (Internet Protocol) address in addition to the MAC (Media Access Control) hardware address. Two methods have been established for allocating the IP address, subnet mask and default gateway:

- **DCP**: Discovery and Configuration Protocol;
- DHCP: Dynamic Host Configuration Protocol.

After identifying the IO Device by means of the station name, the **IO Controller** assigns the preconfigured IP address to the **IO Device**.

## 3.1.2 Establishing the connection

The connection begins with the IO Controller requesting a connection to the IO Device, establishing an application relationship (AR) that includes several communication relationships (CR) between the two. These CRs support the exchange of cyclic data, log data, alarm management and multicasting of cyclic data. After the IO Device recognises the connection instance, the parameterisation is configured. Subsequently, the cyclical data of the I/O processes are cyclically exchanged between the IO Controller and IO Device, keeping the connection active by means of empty data frames. Once all the sub-modules have been configured, the IO Controller signals the end of parameterisation and the IO Device confirms the availability of the application. The cyclic update of valid I/O process data is initiated by the IO Device, followed by the IO Controller, while alarm notifications are exchanged acyclically. The connection terminates when the watchdog time expires, unless it is intentionally terminated by the IO Controller, which will attempt to restart the connection cycle.

### 3.1.3 Real Time Communication

Real-time data transmission (RT/IRT) in PROFINET IO is based on a cyclical exchange of data between provider and consumer. Using the ISO/OSI model-compliant layer 2 communication mechanisms, ProfiNet IO message frames have priority over standard message frames, guaranteeing the determinism required for automation. Real-time classes allow scalability and improve determinism through data exchange. Although update times can be reduced to 250  $\mu$ s in RT, with ADV200 the minimum update time for cyclic data is 1 ms. The maximum real-time (cyclic) data exchange is 32 bytes output and 32 bytes input.

#### 3.1.4 Acyclic data exchange

Acyclic data exchange can be used to parameterise and configure IO devices or to read status information. This is achieved with read/write frames using standard IT services that use UDP/IP. Using this mode, the PLC can read and write all the parameters available from the drive, verifying the accessibility rights of the individual parameters. This information is read with indeterminable times and the update time can depend on the complexity of the data to be read and the bandwidth usage.

## 3.2 PROFIdrive profile

The drive can be configured to operate with the PROFIdrive profile and/or to operate only in PROFINET mode, by changing parameter 4000 **Fieldbus type** in the **COMMUNICATION/FIELDBUS CONFIG** menu. Selecting **RTE** selects PROFINET mode. Selecting "PROFIdrive" activates Profidrive mode. The active mode is visible in parameter 4398 **RTE Protocol** (visible only if the **Access level** is set to **Expert** in the **DRIVE CONFIG** menu). The different modes require different configurations for data exchange on the drive and different modules to be selected on the Master.

#### 3.2.1 Cyclic data exchange

The **Cyclic data exchange** is automatically configured based on **Standard Telegram 1**:

Figure 1 - Description of the Standard Telegram1 profile type

|        | Word 1 | Word 2  | Word 3       | <br>Word 16      |  |
|--------|--------|---------|--------------|------------------|--|
| Input  | STW1   | NSOLL_A | User-defined | <br>User-defined |  |
| Output | ZSW1   | NIST_A  | User-defined | <br>User-defined |  |

STW1: Control Word 1 NSOLL\_A: Speed Setpoint A ZSTW1: Status Word 1 NIST\_A: Speed actual value A

With PROFIdrive, the **Standard Telegram 1** is preconfigured for data exchange, in the **FIELDBUS M**  $\rightarrow$  **S** menus for input data and in the **FIELDBUS S**  $\rightarrow$  **M** menu for output data, while additional user-defined words can be selected by the user in the same menus to correspond to the module selected on the master. When working in "PROFIdrive Mode", the ADV200 acts as a

"Standard Drive" in "Application Class 1" with a desired speed value. The drive is executed based on the ProfiDrive status of the machine, cyclic data is exchanged based on "Standard Telegram 1".

#### 3.2.2 Quick Start Guide with "Standard Telegram 1"

The configuration described in this paragraph corresponds to the default "Standard Telegram 1" module on the master. To activate "PROFIdrive Mode" on the ADV200, set parameter 4000 Fieldbus type to ProfiDrive.

| PAR  | Description   | Value      |
|------|---------------|------------|
| 4000 | Fieldbus type | ProfiDrive |

In the **COMMUNICATION/FIELDBUS CONFIG** menu save the parameters and restart the drive to apply the mode. Upon restarting, check the active "RTE Protocol" in the same menu at parameter 4398 which should show the value "PROFIdrive".

| PAR   | Description  | Value      |
|-------|--------------|------------|
| 4398* | RTE Protocol | ProfiDrive |

The following parameters are automatically set in the **COMMUNICATION/FIELDBUS M** $\rightarrow$ **S** menu and correspond to STW1 and NSOLL\_A:

| PAR  | Description                     | Value    |
|------|---------------------------------|----------|
| 4020 | Fieldbus $M \rightarrow S1$ ipa | 4346     |
| 4022 | Fieldbus $M \rightarrow S1$ sys | Count 16 |
| 4030 | Fieldbus $M \rightarrow S2$ ipa | 610      |
| 4032 | Fieldbus $M \rightarrow S2$ sys | Count 16 |

In the COMMUNICATION/FIELDBUS  $S{\rightarrow}M$  menu, ZSW1 and NIST\_A are set:

| PAR  | Description                     | Value    |
|------|---------------------------------|----------|
| 4180 | Fieldbus $S \rightarrow M1$ ipa | 4394     |
| 4182 | Fieldbus S $\rightarrow$ M1 sys | Count 16 |
| 4190 | Fieldbus $S \rightarrow M2$ ipa | 260      |
| 4192 | Fieldbus $S \rightarrow M2$ ipa | Count 16 |

NIST\_A is associated with parameter 260 **Motor Speed**. This parameter contains a filtered speed value. If the filter needs to be adjusted for a faster response, the value of parameter 30 **Display spd filter** can be changed from the default value of 200 ms:

| PAR | Description        | Value |
|-----|--------------------|-------|
| 30  | Display spd filter | 200   |

This parameter is included in the **SERVICE/FIELDBUS SERVICE** menu, Expert access mode, and the service passwords are required to modify it.

In the COMMANDS menu, the control word is activated.

| PAR  | Description         | Value   |
|------|---------------------|---------|
| 1000 | Commands remote sel | Digital |
| 1018 | Digital Enable src  | -       |
| 1020 | Digital Start src   | -       |
| 1022 | Faststop src        | -       |

The following parameters must be manually set to **Off** to operate the drive remotely:

| PAR  | Description           | Value |
|------|-----------------------|-------|
| 1004 | Enable / Disable mode | Off   |

If the hardware enable terminal is active when the drive is powered, the following parameter must also be set to **Off**.

| PAR  | Description        | Value |
|------|--------------------|-------|
| 1010 | Command Safe Start | Off   |

Se la funzione Jog di ProfiDrive è necessaria, inserire anche un valore valido.

| PAR | Description  | Value   |
|-----|--------------|---------|
| 910 | Jog setpoint | 200 rpm |

In the JOG FUNCTION menu.

- This value is used as a reference for PROFIdrive:
- Jog 1 is the 'Jog setpoint' with a positive value;
- Jog 2 is the 'Jog setpoint' with a negative value.

When the configuration is complete, save the parameters on the drive. There is no need to restart the drive. The values are applied immediately. When the module is applied to the master or the drive is powered, 'Cyclic data exchange' is made available.

This can be checked in the **Operational** status in the following parameter:

| PAR   | Description    | Value       |
|-------|----------------|-------------|
| 4014* | Fieldbus state | Operational |

This table is an example of a sequence of commands to start the drive, with the responses, based on the state machine for Application 1 (further details available in "Protocols: PROFIdrive State Diagram"):

| PI    | C       | Dri   | ive    | Status            |
|-------|---------|-------|--------|-------------------|
| STW1  | NSOLL_A | ZSW1  | NIST_A |                   |
| 0x400 | 0x4000  | 0x340 | 0      | S1                |
| 0x406 | 0x4000  | 0x331 | 0      | S2                |
| 0x407 | 0x4000  | 0x333 | 0      | S3                |
| 0x47F | 0x4000  | 0x337 | 0      | S4                |
|       |         |       |        |                   |
| 0x47F | 0x4000  | 0x737 | 0x4000 | S4, speed reached |

## 4. Alarms

If the drive detects a problem related to PROFINET communication, it can generate the 'Opt bus fault' alarm, indicating the presence of an error condition. The 'Opt bus fault' alarm can be generated for a different series of causes:

- Configuration alarm. It appears when the drive starts (you need to press Esc to continue: however, PROFINET communication will not be available). Indicates a nonrecoverable problem in the drive configuration or in the EXP-ETH2-PN-ADV200 board. Check the settings in the "Fieldbus", "Fieldbus M2S" and "Fieldbus S2M" menus. The alarm subcode provides an indication of the cause of the problem.
- Hardware alarm. Irrecoverable problem on the EXP-ETH2-PN-ADV200 card, which occurs after start-up and during normal operation. If it recurs, it may be necessary to replace the card.
- Bus loss alarm, with SubCode = 0. Indicates loss of communication (transition from Run to Off status of the network) when the drive is enabled, or parameter 4012 = 1. Data exchange must be active (4014 = Operational) when the drive is enabled.

| Subcode       | Description                                                                                       | Notes                                                                                              |  |
|---------------|---------------------------------------------------------------------------------------------------|----------------------------------------------------------------------------------------------------|--|
| 0             | Bus loss                                                                                          | Loss of connection to the<br>scanner or Industrial Ethernet<br>status no longer operational        |  |
| 0x8101        | System error                                                                                      | If not recoverable, replace<br>module                                                              |  |
| 0x8102,0x8104 | DPRAM Error, after WarmStart                                                                      | If not recoverable, replace<br>module                                                              |  |
| 0x8110        | Not Ready timeout, NetX not<br>available                                                          | If not recoverable, replace<br>module                                                              |  |
| 0xFF02        | Communication with module not available                                                           | DPRAM not recognised. Replace module                                                               |  |
| 0xFF04        | Module software version not<br>compatible                                                         |                                                                                                    |  |
| FF01          | Fieldbus type not suitable for<br>expansion card                                                  | Check if EXP-ETH2-IP-ADV200<br>card is installed correctly                                         |  |
| FF14FF23      | Object selected not valid for<br>mapping to Channel M2S n                                         | Check 'Fieldbus M→Dest Sn'                                                                         |  |
| FF24FF33      | More than 1 Src points to Channel M2S n                                                           | Check multiple destinations on<br>'Fieldbus M—Dest Sn'                                             |  |
| FF34FF43      | Channel M2S n, invalid data size<br>(16 bit on 32 bit parameter or 32<br>bit on 16 bit parameter) | Check 'Fieldbus M→Sn sys'                                                                          |  |
| FF44FF53      | Invalid parameter on Channel<br>S2M                                                               | Check 'Fieldbus S $\rightarrow$ Mn src'                                                            |  |
| FF54FF63      | Channel M2S n, invalid data size<br>(16 bit on 32 bit parameter or 32<br>bit on 16 bit parameter) | Check 'Fieldbus S→Mn sys'                                                                          |  |
| FF64FF73      | Selected object invalid for<br>mapping on Channel S2M n                                           | Check 'Fieldbus S $\rightarrow$ Mn src'                                                            |  |
| FF74FF83      | M2S Channel n: too many words in PDC                                                              | Address 'Fieldbus M→Sn Dest'<br>and address 'Fieldbus M→Sn<br>sys' greater than 16 words in<br>PDC |  |
| FF84FF93      | S2M Channel n: too many words<br>in PDC                                                           | Address 'Fieldbus S→Mn src'<br>Address 'Fieldbus S→Mn sys'<br>greater than 16 words in PDC         |  |
| FFB4FFC3      | Internal database error on<br>Channel n                                                           | Internal error, contact<br>manufacturer                                                            |  |

Depending on parameter 4670 **Optionbus activity**, it is possible to set the action that the drive must take in the event of a communication loss condition. The default setting is "Disable" and indicates that the drive must be disabled. It is possible to choose "Warning" to allow the drive to continue operating, but showing the

presence of the error. For more details, consult the drive manual. With WEG\_eXpress it is possible to obtain a description of the cause that generated the "Opt bus fault" alarm, by connecting to the relative HTML page as shown in the following figure:

| ** ADV200_4_X_0.gft [ M25 ] - WEG | .6% | pres | 9              |         |                                       |                                       |                             |                                    | x |
|-----------------------------------|-----|------|----------------|---------|---------------------------------------|---------------------------------------|-----------------------------|------------------------------------|---|
| Eile View Parameters Target       | Se  | nice | t <u>H</u> elp |         |                                       |                                       |                             |                                    |   |
| 🕼 🖨 🖬 🖉 🖉 В 1                     | w   | 빈    | 백문             | X       | 7 🖪 🖻 🗐 👘 🕈                           | 155 🖬 🖉 🛛 🖬 🚹                         | \네쁜 링                       |                                    |   |
| Menu                              | ×   | F    | ielo           | bus     | M2S Words Mappin                      | na                                    | Active alarm: Opt           | Bus fault                          | - |
| Menu selection                    |     |      |                |         |                                       | .9                                    |                             |                                    |   |
| - P ENCODER CONFIG                | -   |      |                |         |                                       | Esc key                               |                             |                                    |   |
| - P SPEED REG GAINS               |     |      |                |         |                                       |                                       |                             |                                    |   |
| REGULATOR PARAM                   |     | N    | umber          | of para | meters exchanged: 2                   |                                       |                             |                                    |   |
| TORQUE CONFIG                     |     | N    | umber          | of work | ds mapped: 2                          |                                       |                             |                                    |   |
| - PARAMETERS                      |     | ~    |                |         | Colorada, FESSA MOR                   | abarrent O state star                 |                             |                                    |   |
| H- C FUNCTIONS                    |     | C    | oningu         | irauor  | remor - subcode. FF35n - M25          | channel 2, data size                  | r is wrong (16 bits on 32 b | its or 52 bits on 16 bits paramete |   |
| COMMUNICATION                     |     |      |                |         |                                       |                                       |                             |                                    |   |
| - 1 R5485                         |     | 1    | Word           | Ipa     | Parameter name                        | Format exchange                       |                             |                                    |   |
| EIELDBUS CONFIG                   |     | E    | 1              | 4452    | Word decomp arc                       | Count 16 - 16bit                      | 1                           |                                    |   |
| FIELDBUS M2S                      |     | 1    | 2              | 3700    | Pad 1                                 | Count 16 - 16bit                      | 1                           |                                    |   |
| FIELDBUS S2M                      |     |      |                |         |                                       |                                       |                             |                                    | E |
| WORD COMP                         |     |      | -              |         |                                       |                                       |                             |                                    |   |
| WORD DECOMP                       |     | L    |                |         |                                       | . ·                                   |                             |                                    |   |
| ALARM CONFIG                      |     | L.   |                |         | · ·                                   | · · ·                                 | ,                           |                                    |   |
| ABRI ICATIONI                     |     | Ļ    |                |         | · ·                                   | · · · · · · · · · · · · · · · · · · · |                             |                                    |   |
| InterfaceMenu                     |     | - ļ. | -              |         | · ·                                   | · ·                                   |                             |                                    |   |
|                                   | 21  | - Ja | -              |         | · ·                                   | · ·                                   |                             |                                    |   |
| - Diaconter                       |     | - þ  | -              |         |                                       |                                       |                             |                                    |   |
|                                   |     | ŀ    |                |         |                                       |                                       |                             |                                    |   |
|                                   |     | ŀ    |                |         |                                       | · · ·                                 |                             |                                    |   |
| FIELDBUS WORDS MAP                |     | Ŀ    |                |         |                                       | · ·                                   |                             |                                    |   |
|                                   |     | Ŀ    |                | -       | -                                     | · · · · · · · · · · · · · · · · · · · |                             |                                    |   |
| aft n                             |     | Ŀ    | · ·            |         | · · · · · · · · · · · · · · · · · · · | · · · ·                               |                             |                                    |   |
| - p Recipes                       | -   | L    |                |         | · ·                                   |                                       |                             |                                    |   |
| (                                 |     | •    |                |         |                                       | m                                     |                             |                                    |   |
| Notes:                            |     |      |                |         |                                       |                                       |                             |                                    |   |
| Opt Bus fault                     |     |      |                |         |                                       |                                       | Modt                        | us. Addr.1. Port.COM4 CONNECTE     | D |
|                                   | _   | _    | _              |         |                                       |                                       |                             |                                    | - |

# 5. Drive configuration in Modbus-TCP

The card allows the drive to be configured via Modbus-TCP communication, superimposed on the dedicated Ethernet network for field-bus communication. The drive can be configured and monitored using the WEG\_eXpress and WEG Softscope 3 tools.

# 6. Connection type

It is possible to make a Peer to Peer connection and/or a remote connection.

In the first case (peer to peer), the connection is made with a local PC connected to the communication network as shown in the figure.

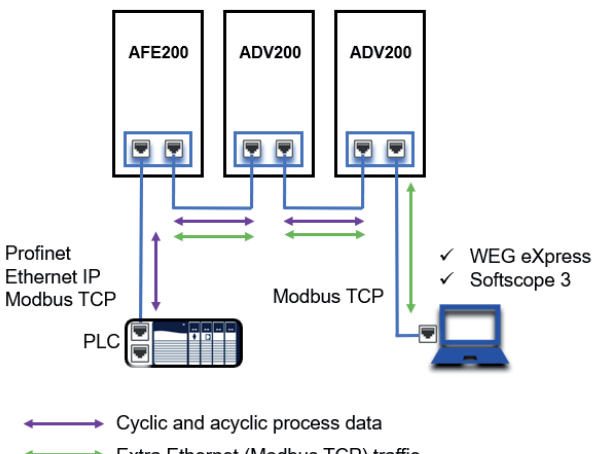

Extra Ethernet (Modbus TCP) traffic

In the second use case (remote), the PROFINET network and the IT network must be appropriately configured to avoid excessive overlapping of data exchange.

To manage the connection between different networks, it is mandatory to use industrial routers that allow the partialisation of data exchange based for example on router technology (natting tables).

Access and communication security must be guaranteed by specific firewall-router protections.

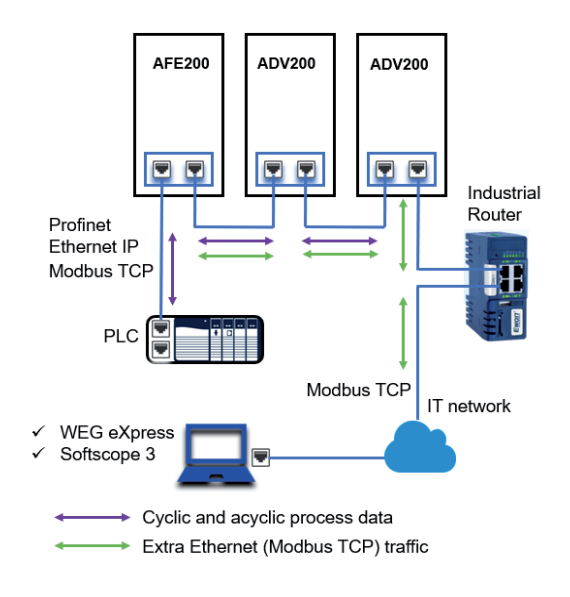

# 7. WEG\_eXpress

To configure the device parameters from WEG\_eXpress, the functionality must be enabled within the communication tool with TCP/IP.

## Procedure:

 Open the WEG\_eXpress tool and select DRIVES, then select INVERTER and choose the ADV200 family drive from the drop-down menu:

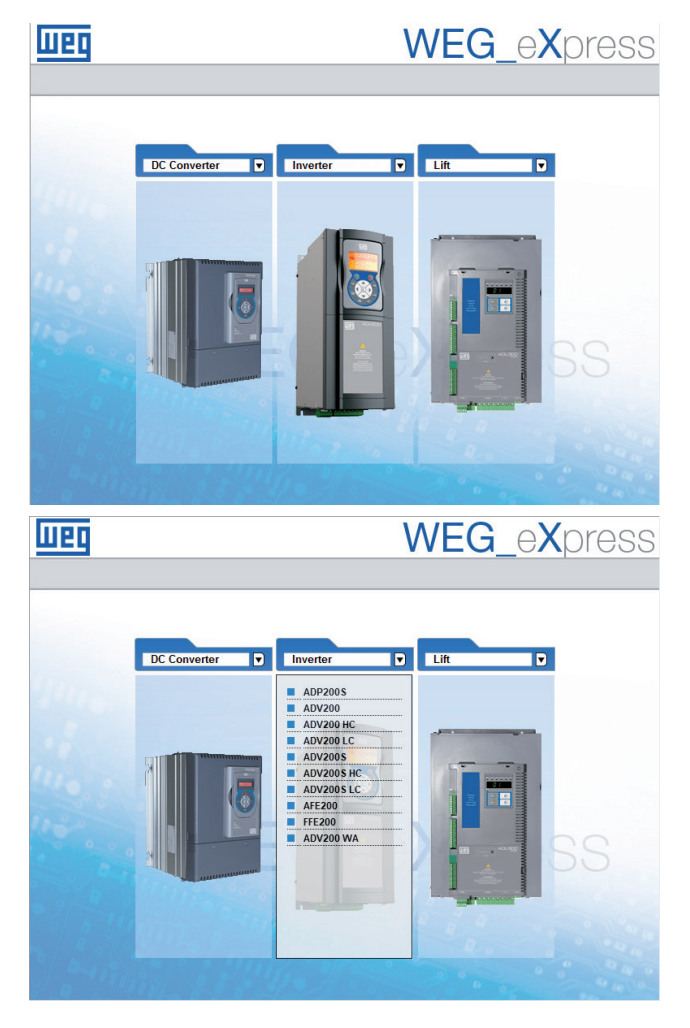

- Click on Manual to set manual configuration (automatic mode is not available);
- 3. Select the FW of the connected drive (click on **Select** version).

In the case of connection via Modbus RTU, set the communication data and press **Select**. In the case of connection via Modbus-CP, deselect 'Online mode' and follow the next steps.

| шер     | WEG_eXpress                                                                                                    |
|---------|----------------------------------------------------------------------------------------------------|
| 3       |                                                                                                    |
|         | Automatic                                                                                                    |
| ADV200  | Manual selection for ADV200                                                                                                    |
|         | Select version:         7x20           7x20 PID 2x1.0         7x20 PID 2x1.0           Protocol:         Modbus         V           Port         COM         1           Baud:         38400         V           Address:         1           Line conf:         N.8.1 |
|         | SELECT                                                                                                    |
| 2 - and | all the first and the                                                                                                    |

 To enable communication with TCP / IP open the dropdown menu Target / Communication settings and select ModbusTCP:

| Target                                                             | Service      | Help               |      |
|--------------------------------------------------------------------|--------------|--------------------|------|
| ✓ Co                                                               | nnect        |                    |      |
| Co                                                                 | mmunica      | tion settings      |      |
|                                                                    |              |                    |      |
| DeviceLink!                                                        | Manager Conf | fig 12.1.0.45      | ×    |
| Selected pro                                                       | tocol :      | Modbus             |      |
| Protocols                                                          |              | Active             | ^    |
| GDB<br>GDB<br>GDB<br>GDB<br>GDB<br>GDB<br>GDB<br>GDB<br>GDB<br>GDB | тср          | Active             | ~    |
| Descriptio<br>Modbus Pr                                            | Properties n | Activate<br>OK Can | icel |

 Click on Activate and then Properties, a window opens where the IP address and Modbus address of the connected device can be set. The address is the same as the one assigned for Ethernet IP communication. The same procedure can also be applied to Softscope 3. Press OK.

| 92.168.1.10  |
|--------------|
| 92.168.1.10  |
| 92.168.1.10  |
|              |
| i02          |
|              |
| 255          |
| 1000         |
| 5000         |
|              |
| onnection    |
| s connection |
|              |
| Cancel       |
|              |

# 8. References

- https://www.profinet.com/fileadmin/profinet/Implementation/ PROFINET-Field-Devices-EN.pdf
- ADV200 manual "Quick Start Guide Specification and Installation"
- ADV200 manual with "Description of Functions and Parameters" list

#### WEG Automation Europe S.r.I. Via Carducci, 24 - 21040 Gerenzano (VA) ITALIA Tel. +39 02 967601 info.motion@weg.net - www.weg.net

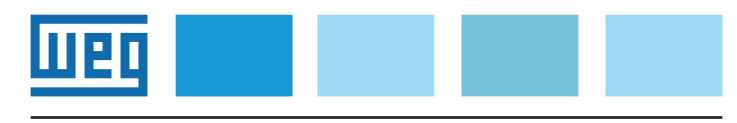